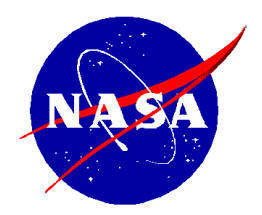

National Aeronautics and Space Administration

NASA Shared Services Center Stennis Space Center, MS 39529-6000 www.nssc.nasa.gov

# NASA Shared Services Center Service Delivery Guide

NSSDG-9620-0001 Revision 6.0

Effective Date:March 20, 2023Expiration Date:March 20, 2026

# Payroll Processing

**Responsible Office: Human Resources Services Division** 

| NSSC                                    | NSSDG-9620-0001 Revision 6.0    |
|-----------------------------------------|---------------------------------|
| Service Delivery Guide                  | Number                          |
|                                         | Effective Date: March 20, 2023  |
|                                         | Expiration Date: March 20, 2026 |
|                                         | Page 2 of 56                    |
| Responsible Office: Human Resources Ser | vices Division                  |
| SUBJECT: Payroll Processing             |                                 |

# Approved by

Brian L. Wagner Chief, Human Resources Services Division

Date

**RELEASED - Printed documents may be obsolete; validate prior to use.** 

| NSSC                   | NSSDG-9620-0001 Revision 6.0    |
|------------------------|---------------------------------|
| Service Delivery Guide | Number                          |
|                        | Effective Date: March 20, 2023  |
|                        | Expiration Date: March 20, 2026 |

Page 3 of 56

# Responsible Office: Human Resources Services Division SUBJECT: Payroll Processing

# **Document History Log**

| Status<br>(Basic/Revision/<br>Cancelled) | Document<br>Version | Effective<br>Date     | Description of Change                                                                                                    |
|------------------------------------------|---------------------|-----------------------|----------------------------------------------------------------------------------------------------|
| Basic                                    | 1.0                 | August 27,<br>2012    | <ul> <li>Deleted Missing<br/>Timesheets, DOI notifies of<br/>missing timesheets</li> <li>Deleted Transfer and<br/>Separation Report, DOI<br/>performs this</li> <li>Delete Family Assistance<br/>Fund, DOI inputs<br/>allotments</li> <li>Create Separate SDG's for<br/>Taxes and Leave<br/>Programs.</li> <li>Document originated under<br/>NSSC-FM-SDG-0004<br/>Payroll Time and<br/>Attendance SDG and has<br/>been divided into three<br/>separate SDGs:<br/>NSSDG-9620-0001 Payroll<br/>Processing<br/>NSSDG-9620-0002 Leave<br/>Programs<br/>NSSDG-9620-0003 Awards<br/>and Taxes</li> </ul> |
| Revision                                 | 2.0                 | September<br>17, 2013 | <ul> <li>Updated Errors and<br/>Missing Process 4</li> </ul>                                                                                                    |
| Revision                                 | 3.0                 | July 1, 2014          | Updated Process 3 to<br>include a statement that<br>SES members can use<br>accumulated credit hours<br>but cannot receive<br>compensation for credit<br>hours                                                                                                    |
| Revision                                 | 4.0                 | August 1,<br>2016     | Updated format throughout to reflect new template.                                                                                                    |

NSSC Service Delivery Guide Number Effective Date: March 20, 2023 Expiration Date: March 20, 2026

Page 4 of 56

| Status<br>(Basic/Revision/<br>Cancelled) | Document<br>Version | Effective<br>Date  | Description of Change                                                                                                    |
|------------------------------------------|---------------------|--------------------|----------------------------------------------------------------------------------------------------|
|                                          |                     |                    | <ul> <li>Updated Document History<br/>Log format, including the<br/>date style in the Effective<br/>Date column.</li> <li>Removed step-by-step<br/>work instructions<br/>throughout SDG.</li> <li>Moved the Introduction<br/>statement to 1.0,<br/>Background.</li> <li>Added the Overview<br/>section and all remaining<br/>content.</li> </ul>                                                                                                    |
| Revision                                 | 5.0                 | August 31,<br>2018 | <ul> <li>Updated Cross Functional<br/>Flowcharts roles in Process<br/>2, Biweekly Closeout.</li> <li>Added NSSC HR to the<br/>roles and responsibilities in<br/>Step 1 of Process 2.</li> <li>Added reference to NPR<br/>9620.1A section 3.3.6.1, in<br/>step 4 of Process 2.</li> <li>Added Review Hour Type<br/>Report as Step 5 of<br/>Process 2.</li> <li>Removed Review Wage<br/>Grade Report in step 8 of<br/>Process 2.</li> <li>Added supervisors and<br/>employees in tip/notes<br/>section in step 10 of<br/>Process 2.</li> </ul> |
| Revision                                 | 6.0                 | March 13,<br>2023  | <ul> <li>Added Alt text to the NASA<br/>logo with contact<br/>information:</li> <li>Updated LES to ELS<br/>throughout document.</li> </ul>                                                                                                    |

| NSSC                   | NSSDG-9620-0001 Revision 6.0    |
|------------------------|---------------------------------|
| Service Delivery Guide | Number                          |
|                        | Effective Date: March 20, 2023  |
|                        | Expiration Date: March 20, 2026 |
|                        | Page 5 of 56                    |

| Status<br>(Basic/Revision/<br>Cancelled) | Document<br>Version | Effective<br>Date | Description of Change                            |
|------------------------------------------|---------------------|-------------------|--------------------------------------------------|
|                                          |                     |                   | Add Process 14 – Union                           |
|                                          |                     |                   | Dues Processing                                  |
|                                          |                     |                   | <ul> <li>Updated all the Basic</li> </ul>        |
|                                          |                     |                   | flowcharts and added Alt                         |
|                                          |                     |                   | text.                                            |
|                                          |                     |                   | <ul> <li>Added Alt text to all Tables</li> </ul> |
|                                          |                     |                   | <ul> <li>Updated all the Cross</li> </ul>        |
|                                          |                     |                   | Functional flowcharts and                        |
|                                          |                     |                   | added Alt text.                                  |

Page 6 of 56

Responsible Office: Human Resources Services Division SUBJECT: Payroll Processing

# **Table of Contents**

| Docum             | nent History Log                                                                  | 3             |
|-------------------|-----------------------------------------------------------------------------------|---------------|
| Table             | of Contents                                                                       | 6             |
| Overvi            | iew                                                                               | 8             |
| 1.0               | Background                                                                        | 8             |
| 2.0               | Purpose                                                                           | 8             |
| 3.0               | Applicability/Scope                                                               | 8             |
| 4.0               | Privacy Information                                                               | 8             |
| 5.0               | Records                                                                           | 8             |
| 6.0               | Cancellation/Supersession of Previous Documents                                   | 8             |
| Proces            | ss 1 – Biweekly Cleanup                                                           | 9             |
| Proces            | ss 2 – Biweekly Closeout                                                          | 11            |
| Proces            | ss 3 – "Errors and Missings"                                                      | 18            |
| Proces<br>Lieu of | ss 4 – Earnings and Leave Statement, SF1150, or Employee Data Transfe<br>f SF1150 | rred in<br>20 |
| Proces            | ss 6 – Settlements: EEO and Negotiated Settlement Payments                        | 24            |
| Proces            | ss 7 – Supplemental Payment Requests                                              |               |
| Proces            | ss 8 – Overseas Setup                                                             | 29            |
| Proces            | ss 9 – Periodic Updates (Biweekly and Annually)                                   | 31            |
| Proces            | ss 10 – Prior Pay Period Adjustments (PPPA)                                       | 33            |
| Proces            | ss 11 – Expiring PPPAs                                                            | 35            |
| Proces            | ss 12 – Restoration of Annual Leave                                               | 37            |
| Proces            | ss 13 – Payment of Compensatory Time                                              | 39            |
| Proces            | ss 14 – Union Dues Processing                                                     | 41            |
| Metrics           | S                                                                                 | 45            |
| Systen            | m Components                                                                      | 46            |
| Custor            | mer Contact Center Strategy                                                       | 48            |

| NSSC                                    | NSSDG-9620-0001 Revision 6.0    |
|-----------------------------------------|---------------------------------|
| Service Delivery Guide                  | Number                          |
| Service Delivery Guide                  | Effective Date: March 20, 2023  |
|                                         | Expiration Date: March 20, 2026 |
|                                         | Page 7 of 56                    |
| Responsible Office: Human Resources Ser | vices Division                  |
| SUBJECT: Payroll Processing             |                                 |
|                                         |                                 |
| Appendix A – Acronym List               |                                 |
| Appendix B – Work Process Flow Diagrams | 51                              |

| NSSC                                    | NSSDG-9620-0001 Revision 6.0    |
|-----------------------------------------|---------------------------------|
| Service Delivery Guide                  | Number                          |
|                                         | Effective Date: March 20, 2023  |
|                                         | Expiration Date: March 20, 2026 |
|                                         | Page 8 of 56                    |
| Responsible Office: Human Resources Ser | vices Division                  |
| SUBJECT: Payroll Processing             |                                 |
|                                         |                                 |

#### Overview

#### 1.0 Background

The NASA Shared Services Center (NSSC) Payroll Office reviews, validates, and delivers time and attendance data to the Department of the Interior (DOI) Interior Business Center (IBC), researches and resolves errors and missing data in timesheets prior to payroll calculation, and acts as liaison between employees and IBC. Furthermore, the NSSC generates supplemental payments, tracks, and pays payroll for overseas employees, and processes Prior Pay Period Adjustments (PPPAs).

#### 2.0 Purpose

Services described in this guide are performed by Civil Servant (CS) and Service Provider (SP) personnel. This guide covers those that are more common and provides a basic description of payroll processing tasks. The guide does not cover every step in the process and is intended to provide only an overview of the main steps.

#### 3.0 Applicability/Scope

The payroll function consists of multiple processes. The processes, as well as roles and responsibilities, are defined in this document.

#### 4.0 Privacy Information

All participants involved must ensure protection of all data as covered by the Privacy Act and other applicable regulations and NASA policies.

#### 5.0 Records

Payroll supporting documentation that is received is included in the HR Master Records Index (MRI)

#### 6.0 Cancellation/Supersession of Previous Documents

This document supersedes NSSDG-9620-0001, NSSC Payroll Processing Service Delivery Guide, Revision 5.0.

| NSSC                                    | NSSDG-9620-0001 Revision 6.0    |
|-----------------------------------------|---------------------------------|
| Service Delivery Guide                  | Number                          |
|                                         | Effective Date: March 20, 2023  |
|                                         | Expiration Date: March 20, 2026 |
|                                         | Page 9 of 56                    |
| Responsible Office: Human Resources Ser | vices Division                  |
| SUBJECT: Payroll Processing             |                                 |

# Process 1 – Biweekly Cleanup

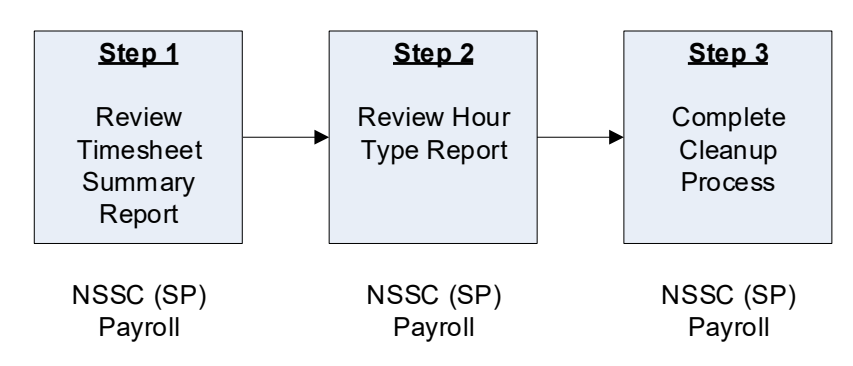

The Cleanup procedure is processed biweekly by NSSC (SP) Payroll Office before the end of the pay period.

| Step<br>Roles and<br>Responsibilities                                          | Biweekly Cleanup<br>Action                                                                                                    | Tips/Notes                                                                                                    |
|--------------------------------------------------------------------------------|----------------------------------------------------------------------------------------------------|----------------------------------------------------------------------------------------------------|
| <u>Step 1</u><br>NSSC (SP)<br>Payroll<br>Review<br>Timesheet<br>Summary Report | Review Timesheet Summary Report<br>in WebTADS.<br>Identify and correct invalid hour<br>types.<br>Identify and correct invalid attribute<br>and work schedule combination.<br><b>Output:</b> Invalid hour types and<br>attributes updated | No changes can be made<br>to an approved timesheet                                                             |
| <u>Step 2</u><br>NSSC (SP)<br>Payroll<br>Review Hour<br>Type Report            | Open and review Hour Type Report<br>to identify employees that may be<br>ineligible for Holiday Leave.<br>Remove Holiday Leave from<br>timesheet of ineligible employees.<br><b>Output:</b> Holiday Leave updated                        | Note: Holiday Leave<br>procedure is used only<br>when the pay period being<br>processed includes a<br>holiday. |

| NSSC                   | NSSDG-9620-0001 Revision 6.0    |
|------------------------|---------------------------------|
| Service Delivery Guide | Number                          |
|                        | Effective Date: March 20, 2023  |
|                        | Expiration Date: March 20, 2026 |
|                        | Page 10 of 56                   |

| Step<br>Roles and<br>Responsibilities | Biweekly Cleanup<br>Action       | Tips/Notes |
|---------------------------------------|----------------------------------|------------|
| <u>Step 3</u>                         | Consolidate reports.             |            |
| NSSC (SP)<br>Payroll                  | Output: Cleanup process complete |            |
| Complete<br>Cleanup Process           |                                  |            |

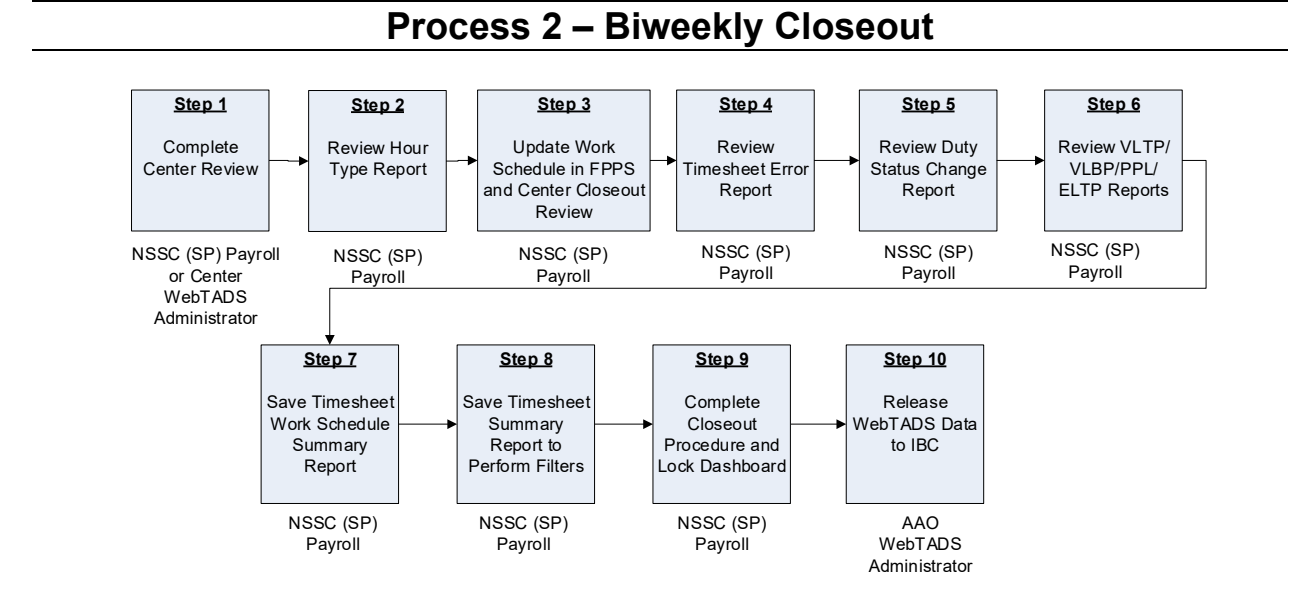

The Biweekly Closeout procedure is used to capture mistakes involving employees' timesheets.

The Closeout procedure is processed biweekly on first Monday of a pay period for the prior pay period. The process schedule is subjected to change based on a holiday.

| NSSDG-9620-0001  |           | Revision 6.0 |
|------------------|-----------|--------------|
| Number           |           |              |
| Effective Date:  | March 20, | 2023         |
| Expiration Date: | March 20  | 2026         |

Page 12 of 56

| Step<br>Roles and<br>Responsibilities                                                          | Biweekly Closeout<br>Action                                                                                                    | Tips/Notes                                                                                                    |
|------------------------------------------------------------------------------------------------|----------------------------------------------------------------------------------------------------|----------------------------------------------------------------------------------------------------|
| Step 1<br>NSSC (SP) Payroll or<br>Center WebTADS<br>Administrator<br>Complete Center<br>Review | Review the WebTADS time<br>and attendance data for<br>completeness and accuracy.<br>Coordinate with the<br>employee and/or<br>employee's supervisor to<br>resolve discrepancies.<br>Complete Center review and<br>set WebTADS status to<br>Center Payroll Administrator<br>(CPA) lockout.<br><b>Output:</b> Lockout status set<br>to CPA | The WebTADS message of<br>the day notifies employees of<br>their center's deadline for<br>timesheet approvals. Center<br>personnel will be locked out<br>of WebTADS no later than<br>12:00 pm Central Standard<br>Time (CST)and employees<br>will no longer have access to<br>make changes to their current<br>timesheet in WebTADS<br>before payroll processing.<br>If it is a Monday holiday<br>payroll process on Friday.<br>The message of the day in<br>WebTADS will be updated to<br>let employees know what<br>date payroll will process |

| NSSDG-9620-0     | Revision 6.0 |        |
|------------------|--------------|--------|
| Number           |              |        |
| Effective Date:  | March 20,    | 2023   |
| Expiration Date: | March 20     | , 2026 |
|                  |              |        |

Page 13 of 56

| Step<br>Roles and<br>Responsibilities                                                        | Biweekly Closeout<br>Action                                                                                                    | Tips/Notes                                                                                                    |
|----------------------------------------------------------------------------------------------|----------------------------------------------------------------------------------------------------|----------------------------------------------------------------------------------------------------|
| <u>Step 2</u><br>NSSC (SP) Payroll<br>Review Hour Type<br>Report                             | Open and review the Hour<br>Type Report for Court Leave<br>(CL) and Military Leave<br>(ML). Notify employee via<br>email to submit<br>documentation to support<br>Court Leave or Military<br>Leave codes on timesheet.<br>Complete CPA review and<br>set WebTADS to NSSC<br>Payroll Office (NPO)<br>Lockout. | Documentation must be<br>received within two pay<br>periods upon return from CL<br>or ML to support coding time<br>to those pay coded.<br>If documentation is not<br>received within the allowed<br>time the time will be changed<br>to annual leave. |
| Step 3<br>NSSC (SP) Payroll<br>Update Work Schedule<br>in FPPS and Center<br>closeout review | to NPO<br>Open and review the<br>Alternate Work Schedule<br>(AWS) report in WebTADS.<br>Determine necessary AWS<br>code changes to FPPS and<br>weekly work schedule<br>hours.<br>Update current pay period<br>work schedule in FPPS.<br><b>Output:</b> Employee work<br>schedule updated in FPPS             | The dashboard is utilized<br>during closeout activities to<br>inform NSSC Payroll Office<br>(NPO) that the center is<br>ready for NPO validation.                                                                                                    |

| NSSDG-9620-0001  |           | Revision 6.0 |
|------------------|-----------|--------------|
| Number           |           |              |
| Effective Date:  | March 20, | 2023         |
| Expiration Date: | March 20, | 2026         |
|                  |           |              |

Page 14 of 56

| Step<br>Roles and<br>Responsibilities                                     | Biweekly Closeout<br>Action                                                                                                    | Tips/Notes                                                                                                    |
|---------------------------------------------------------------------------|----------------------------------------------------------------------------------------------------|----------------------------------------------------------------------------------------------------|
| Step 4<br>NSSC (SP) Payroll<br>Review Timesheet<br>Error Report           | Open and review the<br>Timesheet Error Report for<br>Error(s) and Critical(s).<br>If no data appears, no action<br>is necessary.<br>If data appears, then<br>research is required to<br>determine if an action is<br>necessary.<br><b>Output:</b> Timesheet errors<br>reviewed and corrected as<br>needed | The timesheet Error Report<br>lists all Critical(s), Error(s),<br>and Warning(s) shown on an<br>employee's timesheet.<br>In accordance with NPR<br>9620.1A section 3.3.6.1,<br>NSSC Payroll will record<br>annual leave for Centers'<br>missing or unapproved time<br>sheets during the final<br>validation and certification<br>process to ensure salary<br>payments are processed. In<br>the rare instance of this<br>occurrence, a timesheet<br>adjustment may be entered<br>and approved in the T & A<br>system the following pay<br>period for corrective action.<br>The timesheet will be<br>approved by an NSSC Civil<br>Servant if annual leave is<br>recorded for missing or<br>unapproved timesheets. |
| <u>Step 5</u><br>NSSC (SP) Payroll<br>Review Duty Status<br>Change Report | Open and review the Duty<br>Status Change Report to<br>identify changes in duty<br>status processed in FPPS.<br><b>Output:</b> Duty Status<br>Change Report reviewed,<br>and potential errors<br>identified for follow up action                                                                          | Errors identified may be<br>addressed in Errors and<br>Missing or PPPAs.<br>Errors could be time recorded<br>before or after employment<br>date or missing time.                                                                                                    |

NSSC Service Delivery Guide NSSDG-9620-0001 Revision 6.0 Number Effective Date: March 20, 2023 Expiration Date: March 20, 2026

Page 15 of 56

| Step<br>Roles and<br>Responsibilities                                                   | Biweekly Closeout<br>Action                                                                                                    | Tips/Notes                                                                                                    |
|-----------------------------------------------------------------------------------------|----------------------------------------------------------------------------------------------------|----------------------------------------------------------------------------------------------------|
| Step 6<br>NSSC (SP) Payroll<br>Review<br>VLTP/VLBP/PPL/ELTP<br>Reports                  | Review the Center Voluntary<br>Leave Transfer (VLTP),<br>Voluntary Leave Bank<br>Program (VLBP), Paid<br>Parental Leave (PPL) and<br>Emergency Leave Transfer<br>(ELTP) Report error tab.<br><b>Output:</b> VLTP, VLBP, PPL<br>and ELTP Reports reviewed<br>and NSSC Leave Program<br>notified if warnings and<br>errors are present. | The Reports list employees<br>who are on the VLTP,VLBP,<br>PPL and ELTP for the current<br>pay period with warnings,<br>errors and criticals on their<br>timesheet |
| <u>Step 7</u><br>NSSC (SP) Payroll<br>Save Timesheet Work<br>Schedule Summary<br>Report | Open and save the<br>Timesheet Work Schedule<br>Summary Report.<br>Capture the employee count<br>to be entered for the<br>Monthly Payroll Metric Data.<br><b>Output:</b> Capture employee<br>count                                                                                                    |                                                                                                    |

| NSSDG-9620-0001  |           | Revision 6.0 |
|------------------|-----------|--------------|
| Number           |           |              |
| Effective Date:  | March 20, | 2023         |
| Expiration Date: | March 20, | 2026         |

Page 16 of 56

| Step<br>Roles and<br>Responsibilities                                                 | Biweekly Closeout<br>Action                                                                                                    | Tips/Notes                                                                                                    |
|---------------------------------------------------------------------------------------|----------------------------------------------------------------------------------------------------|----------------------------------------------------------------------------------------------------|
| Step 8<br>NSSC (SP) Payroll<br>Save Timesheet<br>Summary Report to<br>Perform Filters | <ul> <li>Open and save the<br/>Timesheet Summary<br/>Report.</li> <li>Perform the following filters.<br/>If the filters bring up data,<br/>review the current<br/>timesheets for all employees<br/>listed to follow up as<br/>needed.</li> <li>1. Identify unapproved<br/>timesheets for all active<br/>paid employees.</li> <li>2. Identify all intermittent<br/>employees with hours<br/>have approved<br/>timesheets.</li> <li>3. Identify timesheets with<br/>zero hours that have not<br/>been approved.</li> <li>Closeout reports are<br/>combined into one package<br/>per Center.</li> <li>Output: Closeout reports<br/>consolidated and ready for<br/>review</li> </ul> | Work with Supervisors,<br>employees, and Center<br>Payroll Office (CPO) (until all<br>Centers transition) as needed<br>to resolve issues.<br>All closeout reports are<br>combined into one package<br>per Center. Peer reviewed<br>and digitally signed as<br>complete. |

| NSSDG-9620-0001  |           | Revisio | n 6.0 |
|------------------|-----------|---------|-------|
| Number           |           |         |       |
| Effective Date:  | March 20, | 2023    |       |
| Expiration Date: | March 20, | 2026    |       |
|                  |           |         | -     |

Page 17 of 56

| Step<br>Roles and<br>Responsibilities                                                      | Biweekly Closeout<br>Action                                                                                                    | Tips/Notes                                                                                                    |
|--------------------------------------------------------------------------------------------|----------------------------------------------------------------------------------------------------|----------------------------------------------------------------------------------------------------|
| <u>Step 9</u><br>NSSC (SP) Payroll<br>Complete Closeout<br>Procedure and Lock<br>Dashboard | Lock Dashboard in<br>WebTADS.<br><b>Output:</b> WebTADS data<br>released to the Application<br>and Platform Services (APS)                                      | WebTADS data must be<br>released to APS by 2:00 p.m.<br>CST on the Monday following<br>the close of the pay period. If<br>there is an upcoming holiday,<br>the WebTADS data must be<br>released by 2:00 p.m. CT on<br>the Friday of the close of the<br>pay period. |
| Step 10<br>APS WebTADS<br>Administrator<br>Release WebTADS<br>Data to IBC                  | APS Office completes a<br>review of the WebTADS file.<br>It is released to IBC for<br>payroll processing.<br><b>Output:</b> WebTADS data<br>released to the IBC |                                                                                                    |

| NSSC                                    | NSSDG-9620-0001 Re            | evision 6.0   |
|-----------------------------------------|-------------------------------|---------------|
| Service Delivery Guide                  | Number                        |               |
|                                         | Effective Date: March 20, 20  | )23           |
|                                         | Expiration Date: March 20, 20 | 026           |
|                                         |                               | Page 18 of 56 |
| Responsible Office: Human Resources Ser | vices Division                |               |
| SUBJECT: Payroll Processing             |                               |               |
|                                         |                               |               |

### Process 3 – "Errors and Missings"

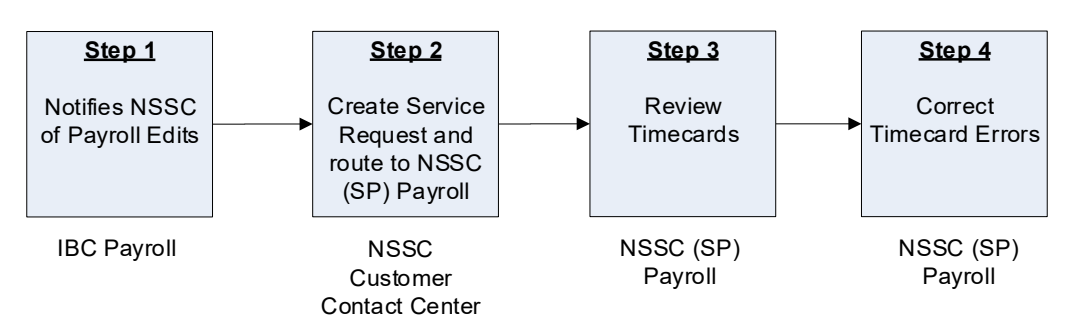

The NPO's biweekly "Errors and Missing" process immediately follows the IBC precalculation process performed in FPPS.

NPO works jointly with IBC to correct any error or missing timesheet conditions. IBC runs the final payroll calculation process once corrections are made.

| Step<br>Ro and<br>Responsibilities                                                             | "Errors and Missings"<br>Action                                                                                                    | Tips/Notes |
|------------------------------------------------------------------------------------------------|----------------------------------------------------------------------------------------------------|------------|
| <u>Step 1</u>                                                                                  | IBC runs a pre-calculation process                                                                                                    |            |
| <b>IBC Payroll</b><br>Notifies NSSC<br>Customer<br>Contact Center<br>(CCC) of Payroll<br>Edits | of the submitted timecards.<br>IBC reviews the edits for timesheets<br>that may need to be corrected and<br>notifies the NSSC Customer Contact<br>Center of any timecards that are<br>missing or have errors.<br><b>Output:</b> NSSC CCC is notified of<br>timesheets that are missing or have<br>errors |            |

NSSC NSSDG-9620-0001 Revision 6.0 Number Effective Date: March 20, 2023 Expiration Date: March 20, 2026

Page 19 of 56

| Step<br>Ro and<br>Responsibilities                                                                        | "Errors and Missings"<br>Action                                                                                                    | Tips/Notes |
|----------------------------------------------------------------------------------------------------|----------------------------------------------------------------------------------------------------|------------|
| Step<br>NSSC Customer<br>Contact Center<br>Create Service<br>Request and<br>route to NSSC<br>(SP) Payroll | The NSSC Customer Contact<br>Center creates a ServiceNow case<br>which includes the "Errors and<br>Missing" data and assigns the<br>ServiceNow case to NSSC (SP)<br>Payroll.<br><b>Output:</b> "Errors and Missing" data is<br>received at the NSSC and is sent to<br>NSSC (SP) Payroll                                                                |            |
| <u>Step 3</u><br>NSSC (SP)<br>Payroll<br>Review<br>Timesheets                                             | Review the employee's timesheet in<br>WebTADS to determine if further<br>action is required.<br><b>Output:</b> Timesheets reviewed                                                                                                    |            |
| <u>Step 4</u><br>NSSC (SP)<br>Payroll<br>Correct<br>Timesheet Errors                                      | Coordinate with Center HR, Payroll,<br>employee, or approver as needed to<br>resolve issues.<br>Complete manual timesheet<br>corrections if applicable.<br>Upload the Amended T&A to the<br>Secure File Transport Server.<br>Notify IBC of action taken and<br>update ServiceNow with resolution.<br><b>Output:</b> Timesheet corrections<br>completed |            |

| NSSC                                    | NSSDG-9620-0001 Revision 6.0    |
|-----------------------------------------|---------------------------------|
| Service Delivery Guide                  | Number                          |
|                                         | Effective Date: March 20, 2023  |
|                                         | Expiration Date: March 20, 2026 |
|                                         | Page 20 of 56                   |
| Responsible Office: Human Resources Ser | vices Division                  |
| SUBJECT: Payroll Processing             |                                 |
|                                         |                                 |

### Process 4 – Earnings and Leave Statement, SF1150, or Employee Data Transferred in Lieu of SF1150

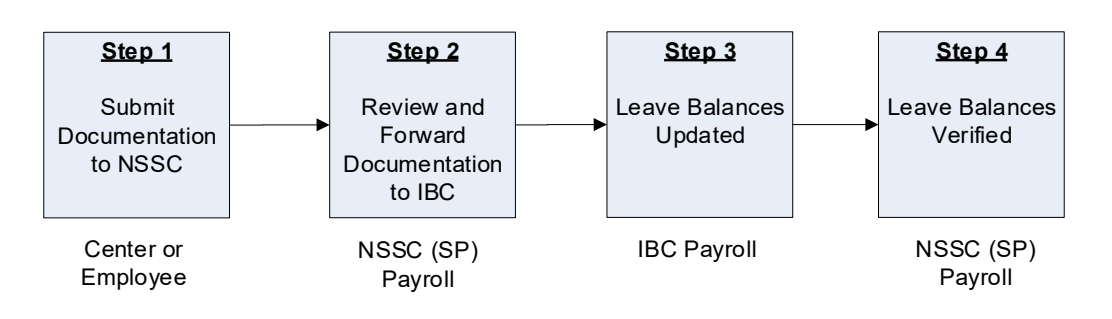

If an employee is transferring in from another federal agency, the NPO will receive a current Earnings and Leave Statement (ELS), Standard Form (SF) 1150, Record of Leave Data, or Employee Data Transferred-In Lieu of SF1150, which will be sent to IBC for transfer of leave balances.

| Step<br>Roles and<br>Responsibilities | Earnings and Leave Statement,<br>SF1150, or Employee Data<br>Transferred in Lieu of SF1150<br>Action | Tips/Notes                  |
|---------------------------------------|----------------------------------------------------------------------------------------------------|-----------------------------|
| <u>Step 1</u>                         | Submits supporting documentation                                                                     | Employee may submit         |
| Center or                             | the employee annual and sick leave                                                                   | Processing who will send    |
| Employee                              | balance in Federal Personnel and<br>Payroll System (FPPS)                                            | to Payroll.                 |
| Submit                                |                                                                                                    | Leave balances will be      |
| Documentation                         | Output: Documents submitted to                                                                       | transferred based on In     |
| to NSSC                               | NSSC                                                                                                 | Lieu of SF1150 received     |
|                                       |                                                                                                    | from previous agency. The   |
|                                       |                                                                                                    | NSSC is only transferring   |
|                                       |                                                                                                    | Sick Leave based off ELS.   |
|                                       |                                                                                                    | Other leave such as annual  |
|                                       |                                                                                                    | Linless NSSC can confirm    |
|                                       |                                                                                                    | there was no break in       |
|                                       |                                                                                                    | service for a transfer from |

NSSC Service Delivery Guide NSSDG-9620-0001 Revision 6.0 Number Effective Date: March 20, 2023 Expiration Date: March 20, 2026

Page 21 of 56

| Step<br>Roles and<br>Responsibilities                                                     | Earnings and Leave Statement,<br>SF1150, or Employee Data<br>Transferred in Lieu of SF1150<br>Action                                                                             | Tips/Notes                                                                                                    |
|-------------------------------------------------------------------------------------------|----------------------------------------------------------------------------------------------------|----------------------------------------------------------------------------------------------------|
|                                                                                           |                                                                                                    | another federal agency.<br>Then the ELS may be used<br>to transfer both AL and SL.<br>A leave transfer using the<br>ELS may take up to 45<br>days after submission to<br>DOI to processing. |
| <u>Step 2</u><br>NSSC (SP)<br>Payroll<br>Review and<br>Forward<br>Documentation<br>to IBC | Receive documents from employee,<br>Center, or outside agency.<br>Review the document and forward to<br>IBC.<br><b>Output:</b> Documents forwarded to<br>IBC for input into FPPS | The pay period end date<br>should correspond with the<br>date the employee<br>transferred to NASA.                                                                                          |
| <u>Step 3</u><br>IBC, Payroll<br>Leave Balances<br>Updated                                | Transfers employee's leave from previous agency.<br><b>Output:</b> Leave balances updated                                                                                        | IBC inputs all updated<br>Leave Data in FPPS.                                                                                                    |
| <u>Step 4</u><br>NSSC (SP)<br>Payroll<br>Leave Balances<br>Verified                       | Verify leave balances have been<br>transferred accurately.<br><b>Output:</b> Leave balance update<br>verified                                                                    |                                                                                                    |

NSSC<br/>Service Delivery GuideNSSDG-9620-0001Revision 6.0NumberEffective Date:March 20, 2023Expiration Date:March 20, 2026Page 22 of 56Responsible Office: Human Resources Services DivisionSUBJECT: Payroll Processing

# **Process 5 – Salary Garnishments**

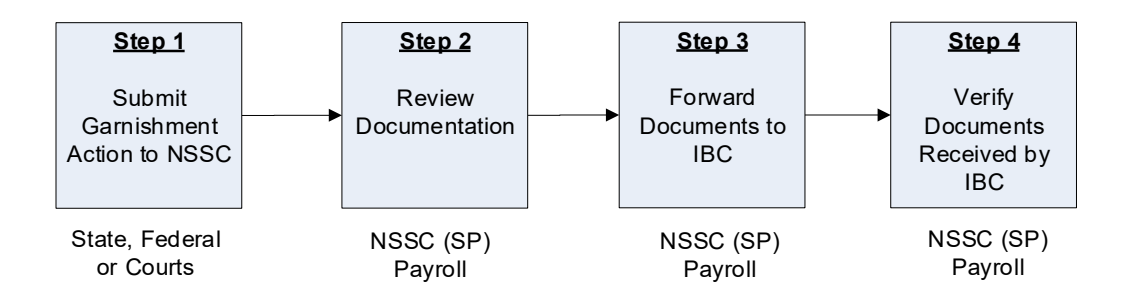

There are two types of garnishment actions affecting Federal employees' pay:

- a. Child Support and/or Alimony (5CFR, Part 581); and
- b. Commercial (Private Debt) (5CFR, Part 582).

The legal process is any writ, order, summons, or other similar process in the nature of garnishment that orders an agency to withhold an amount from the pay of an employee and to make a payment of such withholding to a specified party to satisfy a legal obligation. The office designated to accept legal process for NASA employees is the IBC.

| Step<br>Roles and<br>Responsibilities   | Salary Garnishments<br>Action              | Tips/Notes |
|-----------------------------------------|--------------------------------------------|------------|
| <u>Step 1</u>                           | Submits garnishment action to the NSSC     |            |
| Center, State,<br>Federal or<br>Courts  | <b>Output:</b> Documents forwarded to NSSC |            |
| Submit<br>Garnishment<br>Action to NSSC |                                            |            |

| NSSC                   | NSSDG-9620-0001 Revision 6.0    |
|------------------------|---------------------------------|
| Sonvice Delivery Guide | Number                          |
| Service Delivery Guide | Effective Date: March 20, 2023  |
|                        | Expiration Date: March 20, 2026 |
|                        | Page 23 of 56                   |

| Step<br>Roles and<br>Responsibilities  | Salary Garnishments<br>Action                                       | Tips/Notes |
|----------------------------------------|---------------------------------------------------------------------|------------|
| <u>Step 2</u>                          | Receive and review the documents                                    |            |
| NSSC (SP)<br>Payroll                   | to verify employment.                                               |            |
| Review<br>Documentation                | Output: Reviewed documents                                          |            |
| Step 3                                 | Upload documents to IBC's Secure                                    |            |
| NSSC (SP)<br>Payroll                   | File Transport.                                                     |            |
| Forward<br>Documents to<br>IBC         | <b>Output:</b> Documents forwarded to IBC                           |            |
| Step 4                                 | Verify that IBC received the                                        |            |
| NSSC (SP)<br>Payroll                   |                                                                     |            |
| Verify<br>Documents<br>Received by IBC | <b>Output:</b> Verified receipt of garnishment documentation to IBC |            |

| NSSC                                    | NSSDG-9620-0001 F            | Revision 6.0  |
|-----------------------------------------|------------------------------|---------------|
| Service Delivery Guide                  | Number                       |               |
|                                         | Effective Date: March 20, 2  | 2023          |
|                                         | Expiration Date: March 20, 2 | 2026          |
|                                         |                              | Page 24 of 56 |
| Responsible Office: Human Resources Ser | vices Division               |               |
| SUBJECT: Payroll Processing             |                              |               |

### **Process 6 – Settlements: EEO and Negotiated Settlement Payments**

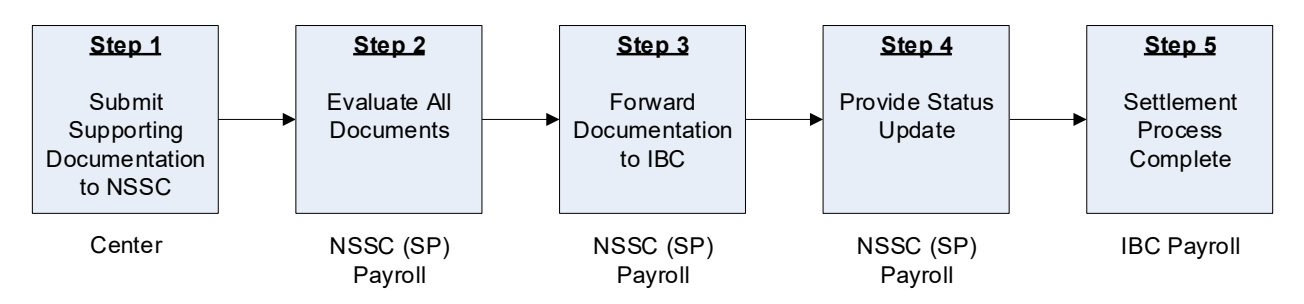

EEO and negotiated settlement payments may include several components, including back pay, back leave, compensable damages, and other damages.

| Step<br>Roles and<br>Responsibilities                                                          | Settlements: EEO and Negotiated<br>Settlement Payments<br>Action                                                                                                    | Tips/Notes                                                                                                    |
|------------------------------------------------------------------------------------------------|----------------------------------------------------------------------------------------------------|----------------------------------------------------------------------------------------------------|
| Step 1<br>Center Security<br>Administrator<br>Submit<br>Supporting<br>Documentation<br>to NSSC | Center HR, Legal or Finance<br>submits supporting documentation to<br>NSSC for settlement agreements.<br><b>Output:</b> Documents submitted to the<br>NSSC                                  |                                                                                                    |
| <u>Step 2</u><br>NSSC (SP)<br>Payroll<br>Evaluate All<br>Documents                             | Evaluate all documents received to<br>determine what the settlement is for<br>(leave, back pay, or other) and if it is<br>for an active employee.<br><b>Output:</b> Documentation evaluated | Payroll will include other<br>functional areas if<br>settlement requires a<br>review from other Human<br>Resources areas at the<br>NSSC. |

| NSSC                   | NSSDG-9620-0001 Revision 6.0    |
|------------------------|---------------------------------|
| Sarvica Dalivary Guida | Number                          |
| Service Delivery Guide | Effective Date: March 20, 2023  |
|                        | Expiration Date: March 20, 2026 |
|                        | Page 25 of 56                   |

| Step<br>Roles and<br>Responsibilities                              | Settlements: EEO and Negotiated<br>Settlement Payments<br>Action           | Tips/Notes                                                                                                |
|--------------------------------------------------------------------|----------------------------------------------------------------------------|----------------------------------------------------------------------------------------------------|
| <u>Step 3</u><br>NSSC (SP)<br>Payroll                              | Upload documents to IBC's Secure<br>File Transport.                        | IBC may request additional information.                                                                   |
| Forward<br>Documentation<br>to IBC                                 | <b>Output:</b> Documentation forwarded to IBC                              |                                                                                                    |
| Step 4                                                             | Notify Center of IBC's progress                                            |                                                                                                    |
| NSSC (SP)<br>Payroll<br>Provide Status<br>Update                   | Output: Status updates provided                                            |                                                                                                    |
| <u>Step 5</u><br>IBC, Payroll<br>Settlement<br>Process<br>Complete | IBC processes settlement as specified. Output: Settlement process complete | NSSC HR will take action if<br>settlement requires the<br>processing of personnel<br>actions or benefits. |

NSSC Service Delivery Guide NSSDG-9620-0001 Revision 6.0 Number Effective Date: March 20, 2023 Expiration Date: March 20, 2026 Page 26 of 56

Responsible Office: Human Resources Services Division SUBJECT: Payroll Processing

# Process 7 – Supplemental Payment Requests

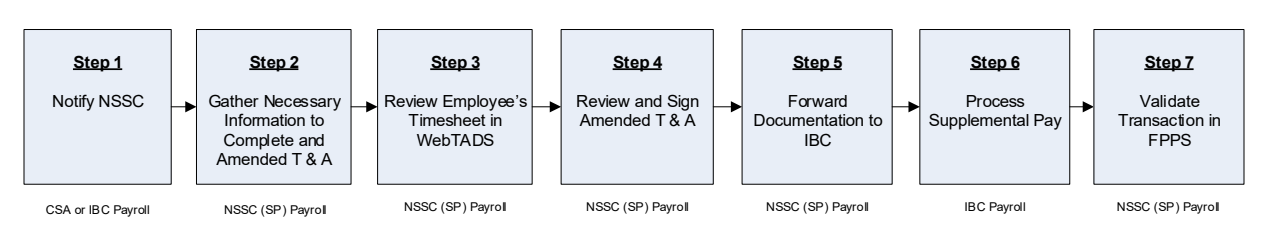

A Supplemental/Amended timesheet (also identified as a Paid Daily, Offline Payment, or Retroactive Pay Adjustment) is a Timesheet that is filled out by NPO and sent to IBC.

| Step<br>Roles and<br>Responsibilities | Supplemental Payment<br>Requests<br>Action                   | Tips/Notes |
|---------------------------------------|--------------------------------------------------------------|------------|
| <u>Step 1</u>                         | Notify NSSC that a                                           |            |
| CSA or IBC Payroll                    | needed.                                                      |            |
| Notify NSSC                           | <b>Output:</b> NSSC notified of supplemental payment request |            |
| <u>Step 2</u>                         | Gather necessary information                                 |            |
| NSSC (SP) Payroll                     | Time & Attendance Report                                     |            |
| Gather Necessary<br>Information to    | System (A-01 Form).                                          |            |
| Complete an Amended<br>T & A          | <b>Output:</b> Supplemental payment request form completed   |            |

NSSC Service Delivery Guide NSSDG-9620-0001 Revision 6.0 Number Effective Date: March 20, 2023 Expiration Date: March 20, 2026

Page 27 of 56

| Step<br>Roles and<br>Responsibilities                                              | Supplemental Payment<br>Requests<br>Action                                                                                                    | Tips/Notes                                                                    |
|------------------------------------------------------------------------------------|----------------------------------------------------------------------------------------------------|-------------------------------------------------------------------------------|
| <u>Step 3</u><br>NSSC (SP) Payroll<br>Review Employee's<br>Timesheet in<br>WebTADS | Review the employee's<br>timesheet in WebTADS.<br>Verify that PPPA was completed<br>and that it matches the<br>Supplemental timesheet.<br><b>Output:</b> Timesheet correction<br>verified in WebTADS |                                                                               |
| <u>Step 4</u><br>NSSC (CS) Payroll<br>Review and Sign<br>Amended T & A             | Review and sign Amended T &<br>A form.<br><b>Output:</b> Amended T & A<br>document signed                                                                                                    |                                                                               |
| <u>Step 5</u><br>NSSC (SP) Payroll<br>Forward<br>Documentation to IBC              | Upload Supplemental Payment<br>form to IBC's Secure Transport<br>File.<br><b>Output:</b> Form Forwarded to IBC<br>for processing                                                                     | IBC's policy for issuing<br>supplemental payments<br>is a minimum of 8 hours. |
| <u>Step 6</u><br>IBC Payroll<br>Process Supplemental<br>Pay                        | Process Supplemental payment<br>in FPPS.<br><b>Output:</b> Payment processed                                                                                                    |                                                                               |

NSSC Service Delivery Guide Number Effective Date: March 20, 2023 Expiration Date: March 20, 2026

Page 28 of 56

| Step<br>Roles and<br>Responsibilities | Supplemental Payment<br>Requests<br>Action   | Tips/Notes                                                                |
|---------------------------------------|----------------------------------------------|---------------------------------------------------------------------------|
| <u>Step 7</u>                         | Validate the next day that the               | Contact employees and                                                     |
| NSSC (SP) Payroll                     | processed.                                   | can expect to see the                                                     |
| Validate Transaction in FPPS          | <b>Output:</b> Supplemental payment verified | account. Usually, 24 to 72 hours.                                         |
|                                       |                                              | This is not the same as<br>non-receipt of electronic<br>funds transfer. i |

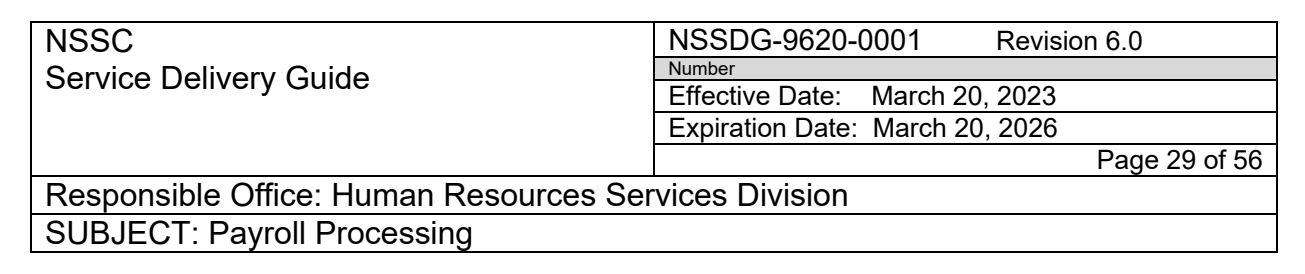

### Process 8 – Overseas Setup

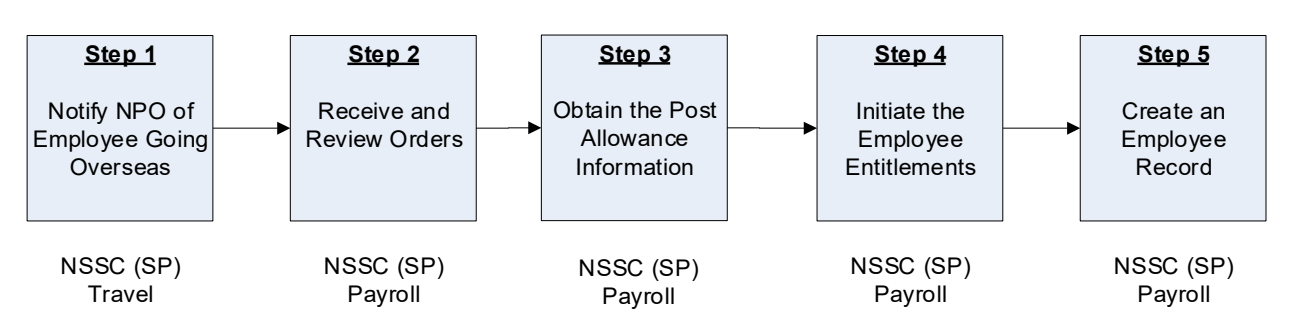

NSSC Travel Office notifies NSSC Payroll Office (NPO) of employees who are to make a Permanent Change of Station (PCS) overseas. This is done whenever an employee is transferred overseas for an extended period, usually for a period of at least one year.

The aggregate salary for details in Afghanistan or Iraq is increased and manually entered by IBC.

| Step<br>Roles and<br>Responsibilities       | Overseas Setup<br>Action                                                                               | Tips/Notes |
|---------------------------------------------|----------------------------------------------------------------------------------------------------|------------|
| <u>Step 1</u><br>NSSC (SP) Travel           | Notify NPO that an employee is going overseas.                                                         |            |
| Notify NPO of<br>Employee Going<br>Overseas | <b>Output:</b> NPO notified of overseas employee                                                       |            |
| <u>Step 2</u><br>NSSC (SP) Payroll          | Receive orders and review for<br>effective dates of travel and post<br>location, and post family size. |            |
| Receive and Review<br>Orders                | Output: Travel orders reviewed                                                                         |            |

NSSDG-9620-0001 Revision 6.0 Number Effective Date: March 20, 2023 Expiration Date: March 20, 2026

Page 30 of 56

| Step<br>Roles and<br>Responsibilities                                          | Overseas Setup<br>Action                                                                                                    | Tips/Notes                                                                                                    |
|--------------------------------------------------------------------------------|----------------------------------------------------------------------------------------------------|----------------------------------------------------------------------------------------------------|
| <u>Step 3</u><br>NSSC (SP) Payroll<br>Obtain the Post<br>Allowance Information | Obtain the employees annual<br>salary in FPPS.<br>Access the Department of<br>State's Web site at<br>https://aoprals.state.gov/ for the<br>post allowance payment table<br>that corresponds to family size.<br>Select the country to obtain the<br>post allowance and post<br>differential percentages.<br>Calculate the biweekly post<br>allowance amount.<br><b>Output:</b> Post allowance<br>entitlements calculated | The post allowance<br>payment tables for six<br>family sizes are included<br>in Section 229 of the<br>Department of State<br>Standardized<br>Regulations (DSSR)<br>Table of Contents tab. |
| <u>Step 4</u><br>NSSC (SP) Payroll<br>Initiate the Employee<br>Entitlements    | Enter the biweekly post<br>allowance amount in FPPS<br><b>Output:</b> Post allowance<br>entitlements initiated in FPPS                                                                                                    |                                                                                                    |
| <u>Step 5</u><br>NSSC (SP) Payroll<br>Create an Employee<br>Record             | Consolidate the necessary<br>documents and create a<br>ServiceNow case.<br><b>Output:</b> ServiceNow case<br>created                                                                                                    |                                                                                                    |

| NSSC                                    | NSSDG-9620-0001           | Revision 6.0  |
|-----------------------------------------|---------------------------|---------------|
| Service Delivery Guide                  | Number                    |               |
| Service Delivery Guide                  | Effective Date: March 20  | , 2023        |
|                                         | Expiration Date: March 20 | , 2026        |
|                                         |                           | Page 31 of 56 |
| Responsible Office: Human Resources Ser | vices Division            |               |
| SUBJECT Payroll Processing              |                           |               |

# Process 9 – Periodic Updates (Biweekly and Annually)

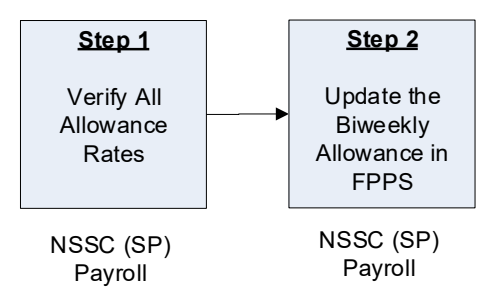

The NPO checks the State Department web site every two weeks for Biweekly Allowance updates. If allowance updates are present, the NPO adjusts the pay allowance and differentials in FPPS.

| Step<br>Roles and<br>Responsibilities     | Periodic Updates (Biweekly and<br>Annually)<br>Action                                      | Tips/Notes |
|-------------------------------------------|--------------------------------------------------------------------------------------------|------------|
| Step 1                                    | Verify allowance rates by location at the Department of State's Web site.                  |            |
| N33C (SP)PayrollVerify AllAllowance Rates | Verify any Pay Increase the<br>employee has received.<br>Calculate post allowance biweekly |            |
|                                           | amount.<br>Update SeviceNow case notating<br>the changes.                                  |            |
|                                           | <b>Output:</b> Employee's post allowance entitlements calculated                           |            |

| NSSC                   | NSSDG-9620-0001 Revision 6.0    |
|------------------------|---------------------------------|
| Service Delivery Guide | Number                          |
| Service Delivery Guide | Effective Date: March 20, 2023  |
|                        | Expiration Date: March 20, 2026 |
|                        | Page 32 of 56                   |

| Step<br>Roles and<br>Responsibilities          | Periodic Updates (Biweekly and<br>Annually)<br>Action      | Tips/Notes |
|------------------------------------------------|------------------------------------------------------------|------------|
| <u>Step 2</u>                                  | Update the biweekly post allowance amount in FPPS.         |            |
| NSSC (SP)<br>Payroll                           |                                                            |            |
| Update the<br>Biweekly<br>Allowance in<br>FPPS | <b>Output:</b> Post allowance entitlements updated in FPPS |            |

| NSSC                                                  | NSSDG-9620-0001 Revision 6.0    |         |  |
|-------------------------------------------------------|---------------------------------|---------|--|
| Sanvica Dalivany Guida                                | Number                          |         |  |
| Service Delivery Guide                                | Effective Date: March 20, 2023  |         |  |
|                                                       | Expiration Date: March 20, 2026 |         |  |
|                                                       | Page 33                         | 3 of 56 |  |
| Responsible Office: Human Resources Services Division |                                 |         |  |
| SUBJECT: Payroll Processing                           |                                 |         |  |

# Process 10 – Prior Pay Period Adjustments (PPPA)

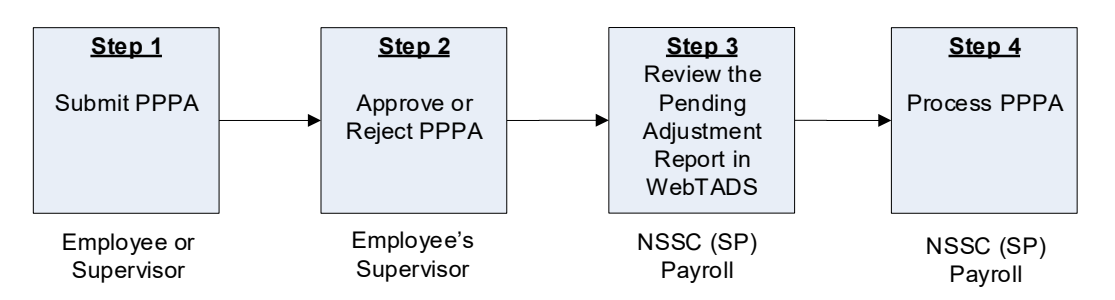

A PPPA is submitted to change a timesheet's hours and/or labor codes from a prior pay period.

PPPAs are processed daily from Thursday (Day 5) through Wednesday (Day 11) of the Pay Period.

Adjustments beyond 26 pay periods must be sent to NSSC (SP) Payroll for processing as a hard copy PPPA.

Type I adjustments are a leave or pay affecting adjustment.

Type II adjustments are labor code changes and approved at the Center level and are not accepted by the NPO.

| Step<br>Roles and<br>Responsibilities | PPPAs<br>Action                    | Tips/Notes |
|---------------------------------------|------------------------------------|------------|
| <u>Step 1</u>                         | Submit PPPA in WebTADS.            |            |
| Employee or<br>Supervisor             | <b>Output</b> : PPPA submitted for |            |
| Submit PPPA                           | approval                           |            |

NSSC Service Delivery Guide Number Effective Date: March 20, 2023 Expiration Date: March 20, 2026 Page 34 of 56

| Step<br>Roles and<br>Responsibilities                                                      | PPPAs<br>Action                                                                                                    | Tips/Notes                                             |
|--------------------------------------------------------------------------------------------|----------------------------------------------------------------------------------------------------|--------------------------------------------------------|
| Step 2<br>Employee's<br>Supervisor<br>Approve or Reject<br>PPPA                            | Approve or reject PPPA.<br><b>Output:</b> PPPA approved or rejected                                                                                                    |                                                        |
| Step 3<br>NSSC (SP)<br>Payroll<br>Review the<br>Pending<br>Adjustment Report<br>in WebTADS | Review the Pending Adjustment<br>Report.<br>Open and review adjusted<br>timesheets individually.<br>Determine if adjustment is<br>acceptable.<br><b>Output:</b> Audited the PPPA |                                                        |
| <u>Step 4</u><br>NSSC (SP)<br>Payroll<br>Process PPPA                                      | Process PPPA in WebTADS by<br>accepting or rejecting the<br>adjustment.<br><b>Output:</b> PPPA Process completed<br>in WebTADS                                                   | WebTADS exports the<br>PPPAs to IBC to update<br>FPPS. |

| NSSC                                                  | NSSDG-9620-0001           | Revision 6.0  |
|-------------------------------------------------------|---------------------------|---------------|
| Service Delivery Guide                                | Number                    |               |
| Service Delivery Guide                                | Effective Date: March 20  | , 2023        |
|                                                       | Expiration Date: March 20 | , 2026        |
|                                                       |                           | Page 35 of 56 |
| Responsible Office: Human Resources Services Division |                           |               |
|                                                       |                           |               |

SUBJECT: Payroll Processing

# Process 11 – Expiring PPPAs

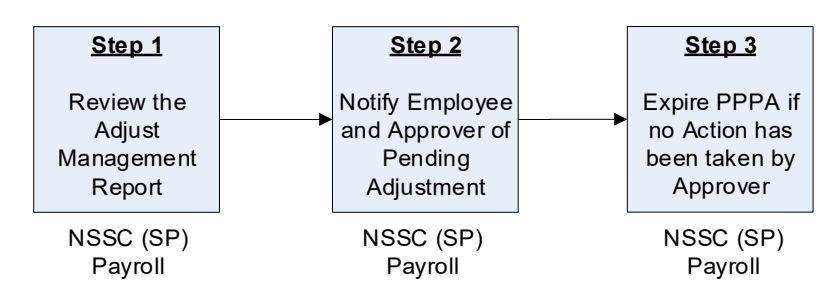

PPPAs in WebTADS are "expired" when they have been pending for over 33 days.

| Step<br>Roles and<br>Responsibilities                                                         | Expiring PPPAs<br>Action                                                                                                    | Tips/Notes                                                                                                    |
|-----------------------------------------------------------------------------------------------|----------------------------------------------------------------------------------------------------|----------------------------------------------------------------------------------------------------|
| <u>Step 1</u><br>NSSC (SP)<br>Payroll                                                         | Review the Adjust Management<br>Report to confirm the existence of<br>any PPPAs 33 days or older.                                                                                                    | Make sure the expiration<br>date is listed as <u>days</u> ; not<br>minutes, hours, or<br>seconds. (e.g., 1.0 <u>d</u> |
| Review the<br>Adjust<br>Management<br>Report                                                  | <b>Output:</b> Reviewed the Adjust<br>Management Report                                                                                                    | ago=days ago, 3.2 <u>h</u><br>ago=hours ago, 2.0 <u>m</u><br>ago=minutes ago, and<br>87.9 <u>s</u> ago=seconds ago).  |
| Step 2<br>NSSC (SP)<br>Payroll<br>Notify Employee<br>and Approver of<br>Pending<br>Adjustment | Send an e-mail to the employee and<br>approver stating that an adjustment<br>is pending and if no action is taken<br>to approve or reject, it will be<br>expired.<br><b>Output:</b> Notification of pending<br>PPPA sent out via e-mail |                                                                                                    |

NSSC NSSDG-9620-0001 Revision 6.0 Number Service Delivery Guide Effective Date: March 20, 2023 Expiration Date: March 20, 2026

Page 36 of 56

| Step<br>Roles and<br>Responsibilities                        | Expiring PPPAs<br>Action     | Tips/Notes                        |
|--------------------------------------------------------------|------------------------------|-----------------------------------|
| <u>Step 3</u>                                                | Expire PPPAs in WebTADS that | An expiration of PPPA             |
| NSSC (SP)<br>Pavroll                                         | by approver.                 | adjustments and converts          |
| Expire PPPA if<br>no Action has<br>been taken by<br>Approver | Output: PPPAs are expired    | data that was first<br>submitted. |

| NSSC                   | NSSDG-9620-0001 Revision 6.0    |
|------------------------|---------------------------------|
| Service Delivery Guide | Number                          |
| Service Delivery Guide | Effective Date: March 20, 2023  |
|                        | Expiration Date: March 20, 2026 |
|                        | Page 37 of 56                   |
|                        |                                 |

# **Process 12 – Restoration of Annual Leave**

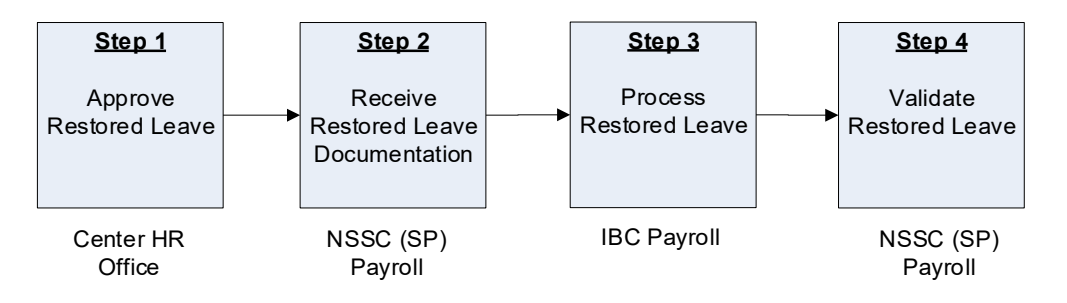

| Step<br>Roles and<br>Responsibilities                                        | Restoration of Annual Leave<br>Action                                                                                                    | Tips/Notes                                                                                                    |
|------------------------------------------------------------------------------|----------------------------------------------------------------------------------------------------|----------------------------------------------------------------------------------------------------|
| <u>Step 1</u><br>Center HR<br>Office<br>Approve<br>Restored Leave            | Center HR Office consolidates all<br>requests for restored annual leave<br>and forwards to the NSSC.<br><b>Output:</b> Restored Leave form<br>submitted to NSSC                                                                                                    |                                                                                                    |
| Step 2<br>NSSC (SP)<br>Payroll<br>Receive<br>Restored Leave<br>Documentation | Receive Restored Leave form and<br>verify that the Projected Use or Lose<br>balance corresponds with the hours<br>to restore.<br>Forward the Restored Leave form to<br>IBC, Payroll Operations Branch, for<br>processing.<br><b>Output:</b> Restored Leave form<br>submitted to IBC | If hours reported in FPPS<br>are lower than the hours<br>reported on the form, mark<br>through the hours with one<br>line, and write the number<br>of hours reported in FPPS. |

NSSC NSSDG-9620-0001 Revision 6.0 Number Service Delivery Guide Effective Date: March 20, 2023 Expiration Date: March 20, 2026

Page 38 of 56

| Step<br>Roles and<br>Responsibilities                               | Restoration of Annual Leave<br>Action                                                                                        | Tips/Notes |
|---------------------------------------------------------------------|----------------------------------------------------------------------------------------------------|------------|
| <u>Step 3</u>                                                       | Enters Restored leave hours into                                                                                             |            |
| IBC, Payroll<br>Operations<br>Branch<br>Process<br>Restored Leave   | <b>Output:</b> Restored Leave processed in FPPS                                                                              |            |
| <u>Step 4</u><br>NSSC (SP)<br>Payroll<br>Validate<br>Restored Leave | Validates the restored leave hours<br>and expiration date are correct in<br>FPPS.<br><b>Output:</b> Restored Leave validated |            |

| NSSC                                                  | NSSDG-9620-0001 R             | evision 6.0   |
|-------------------------------------------------------|-------------------------------|---------------|
| Service Delivery Guide                                | Number                        |               |
| Service Delivery Guide                                | Effective Date: March 20, 20  | 023           |
|                                                       | Expiration Date: March 20, 20 | 026           |
|                                                       |                               | Page 39 of 56 |
| Responsible Office: Human Resources Services Division |                               |               |
| SUBJECT: Payroll Processing                           |                               |               |

# **Process 13 – Payment of Compensatory Time**

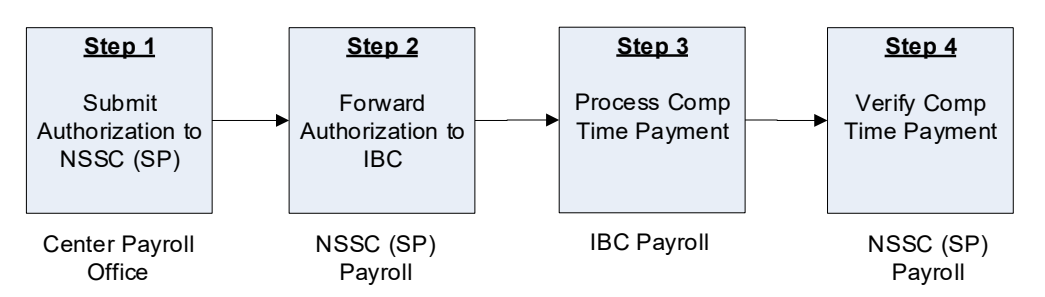

Expiration of compensatory time is 26 pay periods.

A message on the Earning and Leave Statement (ELS) displays a warning three pay periods in advance of the compensatory time expiring.

When an employee's FLSA category changes from Non-Exempt to Exempt, and the compensatory time off earned as a Non-Exempt employee is not taken within 26 pay periods, the employee is entitled to receive payment for the unused compensatory time.

| Step<br>Roles and<br>Responsibilities | Payment of Compensatory Time<br>Action                                               | Tips/Notes |
|---------------------------------------|--------------------------------------------------------------------------------------|------------|
| <u>Step 1</u>                         | Completes the Authorization for                                                      |            |
| Center Payroll<br>Office              | paid as overtime for the exempt<br>employee.                                         |            |
| Submit<br>Authorization to            | Forwards Authorization to NSSC.                                                      |            |
| NSSC (SP) HR                          | <b>Output:</b> Expired compensatory time pay is authorized and submitted to the NSSC |            |

NSSC Service Delivery Guide NSSDG-9620-0001 Revision 6.0 Number Effective Date: March 20, 2023 Expiration Date: March 20, 2026

Page 40 of 56

| Step<br>Roles and<br>Responsibilities                                                                        | Payment of Compensatory Time<br>Action                                                                                                    | Tips/Notes |
|----------------------------------------------------------------------------------------------------|----------------------------------------------------------------------------------------------------|------------|
| <u>Step 2</u><br>NSSC (SP)<br>Payroll<br>Forward<br>Authorization to<br>IBC, Payroll<br>Operations<br>Branch | Receive and review Authorization for<br>Expired Compensatory Time payout<br>form.<br>Forward Authorization to IBC,<br>Payroll Operations Branch.<br><b>Output:</b> Expired compensatory time<br>payment form submitted via secure<br>transport to IBC for processing |            |
| Step 3<br>IBC, Payroll<br>Operations<br>Branch<br>Process<br>Compensatory<br>Time Payment                    | Process expired compensatory time<br>payment.<br><b>Output:</b> Payment processed in<br>FPPS                                                                                                    |            |
| Step 4<br>NSSC (SP)<br>Payroll<br>Verify<br>Compensatory<br>Time Payment                                     | Validates compensatory time has<br>been paid.<br><b>Output:</b> Compensatory time<br>payment verified                                                                                                    |            |

| NSSC                                    | NSSDG-9620-0001 Revision 6.0    |    |
|-----------------------------------------|---------------------------------|----|
| Service Delivery Guide                  | Number                          |    |
| Service Derivery Guide                  | Effective Date: March 20, 2023  |    |
|                                         | Expiration Date: March 20, 2026 |    |
|                                         | Page 41 of 5                    | 56 |
| Responsible Office: Human Resources Sor | viego Division                  |    |

### **Process 14 – Union Dues Processing**

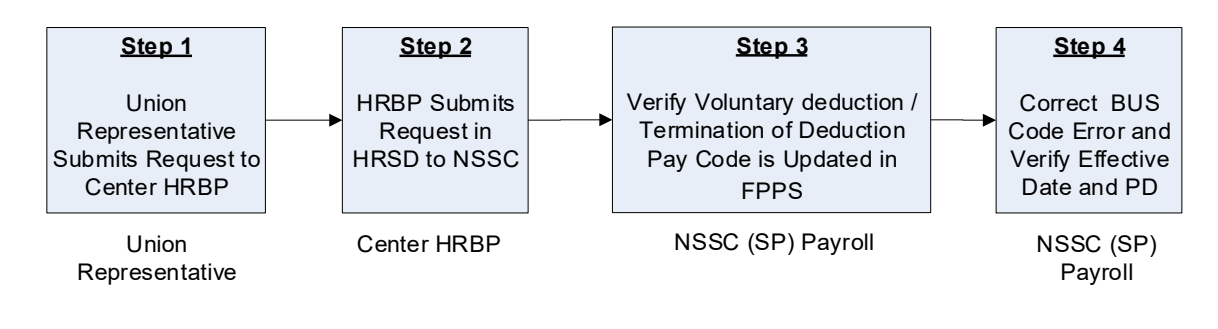

| Step<br>Roles and<br>Responsibilities                                                                      | Union Dues Processing                                                                                                    | Tips/Notes                                                                                                    |
|----------------------------------------------------------------------------------------------------|----------------------------------------------------------------------------------------------------|----------------------------------------------------------------------------------------------------|
| Step 1<br>Union<br>Representative<br>submits<br>request to<br>Center HRBP<br>Forward SF-<br>1187 / SF-1188 | Union Representative receives SF-<br>1187 / SF-1188 and reviews<br>Authorization for completeness,<br>accuracy, and effective date for<br>initiating union dues deduction /<br>stopping deductions from pay | Union Representative will<br>submit request directly to<br>HRBP<br>Request will be signed by<br>the Union President, Vice<br>President, Treasurer, or<br>designee |
|                                                                                                    | <b>Output:</b> Receive and review request to start / stop union dues deduction                                                                                                    | Confirm Bargaining Unit<br>Status (BUS) Code is<br>eligible to participate in a<br>Collective Bargaining Unit                                                     |

NSSC NSSDG-9620-0001 Revision 6.0 Number Effective Date: March 20, 2023 Expiration Date: March 20, 2026

Page 42 of 56

| Step<br>Roles and<br>Responsibilities                                                                | Union Dues Processing                                                                                                    | Tips/Notes                                                                                                    |
|----------------------------------------------------------------------------------------------------|----------------------------------------------------------------------------------------------------|----------------------------------------------------------------------------------------------------|
| Step 2<br>Center HRBP<br>submits<br>request to<br>NSSC<br>HRBP submits<br>request in HRSD<br>to NSSC | HRBP reviews request to ensure<br>accurate Position description (PD) is<br>being used by reviewing the Coding<br>PD Cover Sheet in Electronic<br>Position Description System (ePDS) | Can be submitted by<br>Manager or Approving<br>Official<br>SeviceNow allows the<br>submitter to put in the<br>"note" section any<br>anomalies to data element<br>changes in PDs so NSSC<br>is aware                        |
|                                                                                                    | <b>Output:</b> Request and PD are reviewed for accuracy and submitted to NSSC                                                                                                    | GSFC no longer has a<br>local payroll office, only<br>WebTADS Coordinators.<br>Currently, NSSC Payroll<br>starts and terminates union<br>dues based on the<br>respective from submitted<br>by the union<br>representative. |

| NSSDG-9620-0001  |           | Revisio | n 6.0 |  |
|------------------|-----------|---------|-------|--|
| Number           |           |         |       |  |
| Effective Date:  | March 20, | 2023    |       |  |
| Expiration Date: | March 20, | 2026    |       |  |
|                  |           |         | -     |  |

Page 43 of 56

| Step<br>Roles and<br>Responsibilities                                                 | Union Dues Processing                                                                         | Tips/Notes                                                                                                    |
|---------------------------------------------------------------------------------------|-----------------------------------------------------------------------------------------------|----------------------------------------------------------------------------------------------------|
| <u>Step 3</u><br>NSSC (SP)<br>Payroll                                                 | Process SF-1187 / SF-1188 in FPPS to start / stop union dues deductions                       | NSSC (SP) Payroll will<br>confirm effective date and<br>select appropriate Union<br>Code in FPPS.              |
| Verify voluntary<br>deduction /<br>termination of<br>deduction pay<br>code is updated | Temporary actions in which union<br>dues will be suspended if an<br>employee is moving from a | FPPS will suspend union<br>dues automatically once<br>action is released.<br>HRO Staff member                  |
| in FPPS                                                                               | bargaining unit to a non-bargaining<br>unit<br>508 – COV TO TERM APPT NTE "D"                 | retrieves biweekly report<br>from and provides to Labor<br>and Employee Relation<br>Staff to review, validate, |
|                                                                                       | 515 – CONV TO APPT NTE "D"<br>522 – CONV TO O/S LTD APPT NTE "D"                              | and disposition.<br>Reverse of the above                                                                       |
|                                                                                       | 548 – CONV SES LTD TERM APPT NET "D"<br>549 – CONVE SES LTD EMGY APPT NTE "D"                 | temporary action expires.                                                                                      |
|                                                                                       | 571 – CONV TO EXC APPT NETE "D"<br>590 – CONV TO PROV APPT NTE "D"                            | BUS code Center submits<br>a correction request in                                                             |
|                                                                                       | 703 – PROMOTION-NTE "D"<br>730 – DETAIL NTE "D'"                                              | should stipulate if union<br>dues must be restarted<br>retroactive and PD should                               |
|                                                                                       | 741 – PSN CHG NTE "D"     be update       912 – TEMP REASSIGNMENT NTE "D"     correct BL      | be updated to reflect<br>correct BUS code. PAR will<br>send an HRSD request to                                 |
|                                                                                       | 930 – DETAIL NTE "D"                                                                          | Payroll to restart the union dues if necessary.                                                                |
|                                                                                       | <b>Output:</b> Union dues start / stop deduction request processed in FPPS                    |                                                                                                    |

| NSSDG-9620-0001  |           | Revision 6.0 |
|------------------|-----------|--------------|
| Number           |           |              |
| Effective Date:  | March 20, | 2023         |
| Expiration Date: | March 20, | 2026         |
|                  |           |              |

Page 44 of 56

| Step<br>Roles and<br>Responsibilities                                                                     | Union Dues Processing                                                                  | Tips/Notes                                                                                                    |
|----------------------------------------------------------------------------------------------------|----------------------------------------------------------------------------------------|----------------------------------------------------------------------------------------------------|
|                                                                                                    |                                                                                        |                                                                                                    |
| <u>Step 4</u><br>NSSC (SP)<br>Payroll<br>Correct BUS<br>code error and<br>verify effective<br>date and PD | Process when there is an error to the BUS code                                         | Center submits correction<br>request in HRSD to correct<br>BUS code based on<br>effective date.<br>Case notes should specify<br>what corrections are<br>needed and if dues must<br>be restarted retroactive to<br>the effective date of the<br>change |
|                                                                                                    |                                                                                        | PD should be updated to<br>reflect correct BUS code.<br>If union dues need to be<br>restarted NSSC PAR will<br>send an HRSD request to<br>NSSC Payroll asking to<br>restart the dues.<br>DOI has confirmed that                                       |
|                                                                                                    | <b>Output:</b> Incorrect BUS code<br>corrected, and effective date and PD<br>confirmed | union dues will not<br>automatically restart if an<br>action is corrected or<br>cancelled.                                                                                                    |

NSSC Service Delivery Guide NSSDG-9620-0001 Revis Number Effective Date: March 20, 2023 Expiration Date: March 20, 2026

Revision 6.0

Page 45 of 56

#### Responsible Office: Human Resources Services Division SUBJECT: Payroll Processing

# **Metrics**

| Initiating Entity    | Deliverable                                                                                                    | Receiving Entity | Performance Standard                                                          |
|----------------------|----------------------------------------------------------------------------------------------------|------------------|-------------------------------------------------------------------------------|
| NSSC (SP)<br>Payroll | Process 99.9%<br>Payroll/Time &<br>Attendance<br>(including pay and<br>leave adjustments)<br>accurately and on<br>time to the IBC)                                                                                                    |                  | Review of automated<br>workload system, data<br>warehouse, and desk<br>audits |
| NSSC (SP)<br>Payroll | 90% of all Payroll<br>inquiries will be<br>responded to within 3<br>business days. (Note:<br>During the last 4 days<br>of a pay period, the<br>Customer Contact<br>Center shall provide a<br>warm hand-off to a<br>Payroll SME, if they<br>are unable to answer<br>payroll/time and<br>attendance related<br>question(s) |                  | Review of automated<br>workload system, data<br>warehouse, and desk<br>audits |

 NSSC
 NSSDG-9620-0001
 Revision 6.0

 Service Delivery Guide
 Number

 Effective Date:
 March 20, 2023

 Expiration Date:
 March 20, 2026

 Page 46 of 56

 Responsible Office: Human Resources Services Division

 SUBJECT: Payroll Processing

# System Components

#### **Existing Systems**

| Existing IT<br>System Title                                                     | IT System<br>Description                                                                                                    | Access<br>Requirements     | IT System<br>Interfaces |
|---------------------------------------------------------------------------------|----------------------------------------------------------------------------------------------------|----------------------------|-------------------------|
| FPPS and<br>OBIEE (Oracle<br>Business<br>Intelligence<br>Enterprise<br>Edition) | Federal Payroll and<br>Personnel System<br>that supports all<br>payroll and<br>personnel actions<br>for NASA                               | User role for SP and<br>CS | None                    |
| WebTADS                                                                         | NASA Payroll Time<br>and Attendance<br>system responsible<br>for recording<br>employee's time.                                             | User role for SP and<br>CS | FPPS                    |
| Secure File<br>Transport<br>System                                              | IBC's Secure File<br>used to upload<br>documents directly<br>to IBC.                                                                       | User role for SP and<br>CS | None                    |
| Application and<br>Platform<br>Services (APS)                                   | Supports Marshall<br>internal activities,<br>metrics, etc.                                                                                 | User role for SP and<br>CS | None                    |
| Historical<br>Personnel<br>Payroll System<br>(HPPS)                             | NASA's Personnel<br>and Payroll System<br>that contains<br>timekeeping<br>information for<br>NASA employees<br>prior to DOI<br>conversion. | User role for SP and<br>CS | None                    |

NSSC NSSDG-9620-0001 Revision 6.0 Number Service Delivery Guide Effective Date: March 20, 2023 Expiration Date: March 20, 2026

Page 47 of 56

Responsible Office: Human Resources Services Division SUBJECT: Payroll Processing

| Existing IT<br>System Title | IT System<br>Description                          | Access<br>Requirements     | IT System<br>Interfaces |
|-----------------------------|---------------------------------------------------|----------------------------|-------------------------|
| TechDoc                     | Houses all<br>processing<br>documents for<br>NSSC | User role for SP and<br>CS | None                    |
| ServiceNow                  | Workload<br>Management<br>System                  | User and User<br>Support   | ServiceNow              |

#### **New Systems**

| New IT System | IT System   | Access       | IT System  |
|---------------|-------------|--------------|------------|
| Title         | Description | Requirements | Interfaces |
| N/A           |             |              |            |

| NSSC                                    | NSSDG-9620-0001 Revision 6.0    |
|-----------------------------------------|---------------------------------|
| Service Delivery Guide                  | Number                          |
| Service Delivery Guide                  | Effective Date: March 20, 2023  |
|                                         | Expiration Date: March 20, 2026 |
|                                         | Page 48 of 56                   |
| Responsible Office: Human Resources Sel | vices Division                  |
| SUBJECT: Payroll Processing             |                                 |

### **Customer Contact Center Strategy**

The NSSC Customer Contact Center Service Delivery Guide provides details regarding menu position, routing, and escalation of inquiries for this activity. NSSDG-1200-0001, NSSC Customer Contact Center Service Delivery Guide, is located at: <a href="https://dm.nssc.nasa.gov/servlet/dm.web.Fetch?did=1926925&rev=\$latest">https://dm.nssc.nasa.gov/servlet/dm.web.Fetch?did=1926925&rev=\$latest</a>.

Page 49 of 56

Responsible Office: Human Resources Services Division SUBJECT: Payroll Processing

# Appendix A – Acronym List

| Acronym | Meaning                                      |
|---------|----------------------------------------------|
| APS     | Application and Platform Services            |
| AWS     | Alternate Work Schedule                      |
| BUS     | Bargaining Unit Status                       |
| CFR     | Code of Federal Regulation                   |
| СРА     | Center Payroll Administrator                 |
| СРО     | Center Payroll Office                        |
| CL      | Court Leave                                  |
| CS      | Civil Servant                                |
| CST     | Central Standard Time                        |
| DSSR    | Department of State Standardized Regulations |
| EFT     | Electronic Funds Transfer                    |
| ELS     | Earnings and Leave Statement                 |
| ELTP    | Emergency Leave Transfer Program             |
| FLSA    | Fair Labor Standards Act                     |
| FPPS    | Federal Personnel/Payroll System             |
| HPPS    | Historical Personnel Payroll System          |
| HR      | Human Resources                              |
| IBC     | Interior Business Center                     |
| ML      | Military Leave                               |

|        | NSSDG-9620-0001     |        | Revisio | n 6.0 |     |
|--------|---------------------|--------|---------|-------|-----|
| Number |                     |        |         |       |     |
|        | Effective Date: Ma  | rch 20 | , 2023  |       |     |
|        | Expiration Date: Ma | rch 20 | , 2026  |       |     |
|        |                     |        |         | -     | = / |

Page 50 of 56

| Acronym | Meaning                                           |
|---------|---------------------------------------------------|
| NPO     | NSSC Payroll Office                               |
| NSR     | NSSC Service Request                              |
| NSSC    | NASA Shared Services Center                       |
| OBIEE   | Oracle Business intelligence Enterprise Edition   |
| PD      | Position Description                              |
| PCS     | Permanent Change of Station                       |
| PPL     | Paid Parental Leave                               |
| РРРА    | Prior Pay Period Adjustment                       |
| SF      | Standard Form                                     |
| SFTP    | Secure File Transport Protocol                    |
| SP      | Service Provider                                  |
| T&A     | Time and Attendance                               |
| VLBP    | Voluntary Leave Bank Program                      |
| VLTP    | Voluntary Leave Transfer Program                  |
| WebTADS | Web-based Time and Attendance Distribution System |
|         |                                                   |

| NSSC                                                  | NSSDG-9620-0001 Revision 6.0    |
|-------------------------------------------------------|---------------------------------|
| Service Delivery Guide                                | Number                          |
| Service Derivery Guide                                | Effective Date: March 20, 2023  |
|                                                       | Expiration Date: March 20, 2026 |
|                                                       | Page 51 of 56                   |
| Responsible Office: Human Resources Services Division |                                 |

SUBJECT: Payroll Processing

# Appendix B – Work Process Flow Diagrams

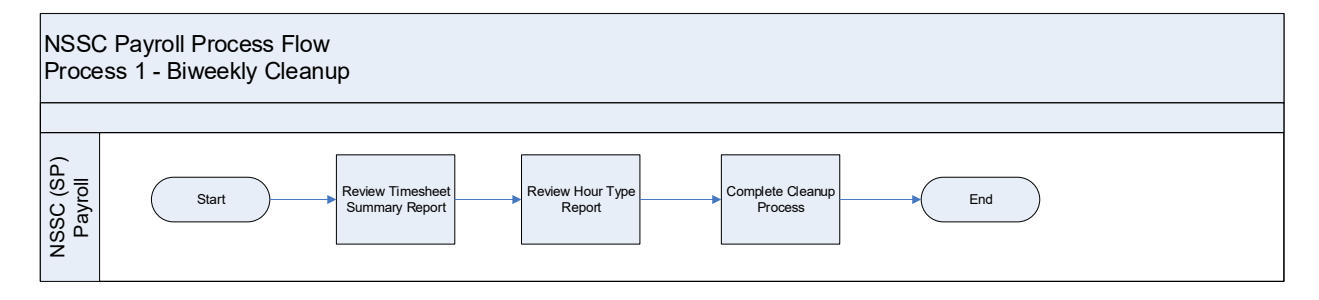

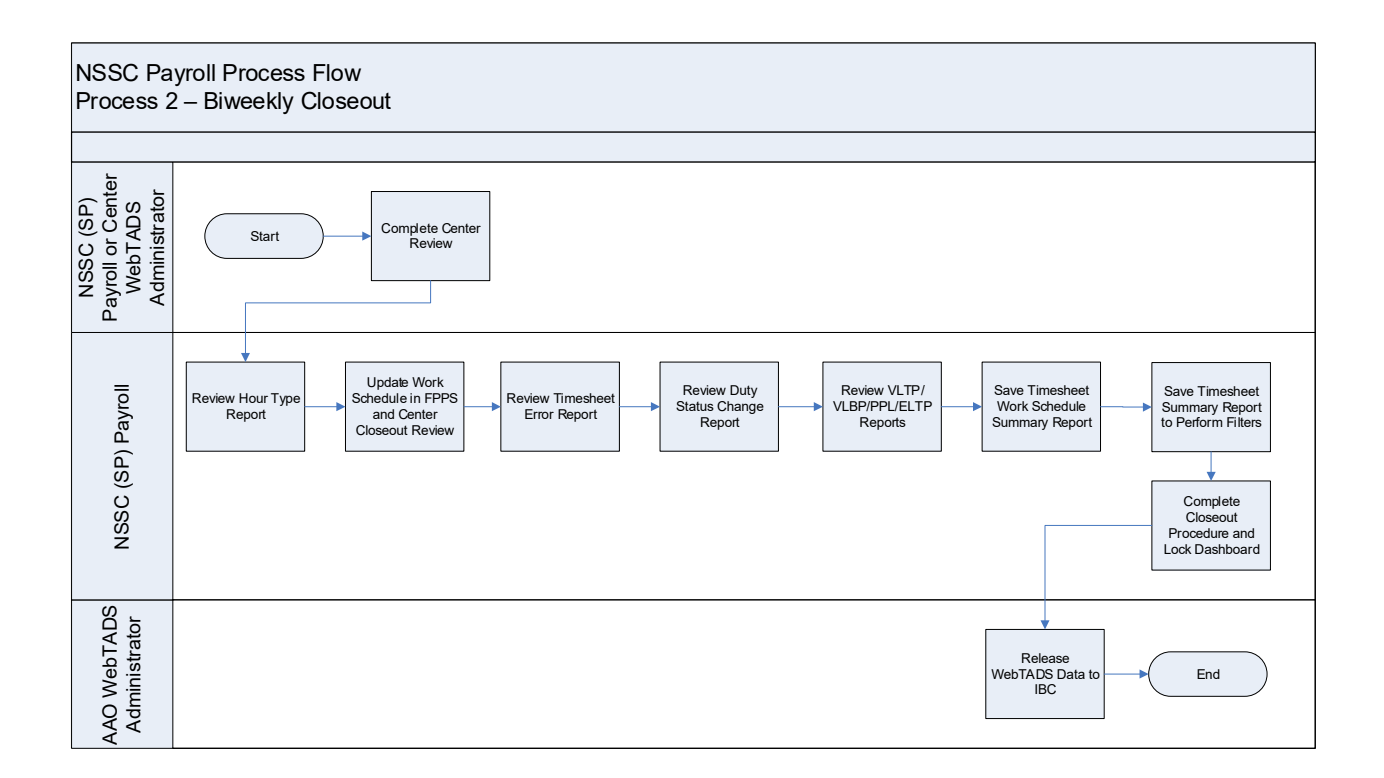

| NSSDG-9620-0001 Revision 6.0    |
|---------------------------------|
| Number                          |
| Effective Date: March 20, 2023  |
| Expiration Date: March 20, 2026 |
| Page 52 of 56                   |
| •                               |

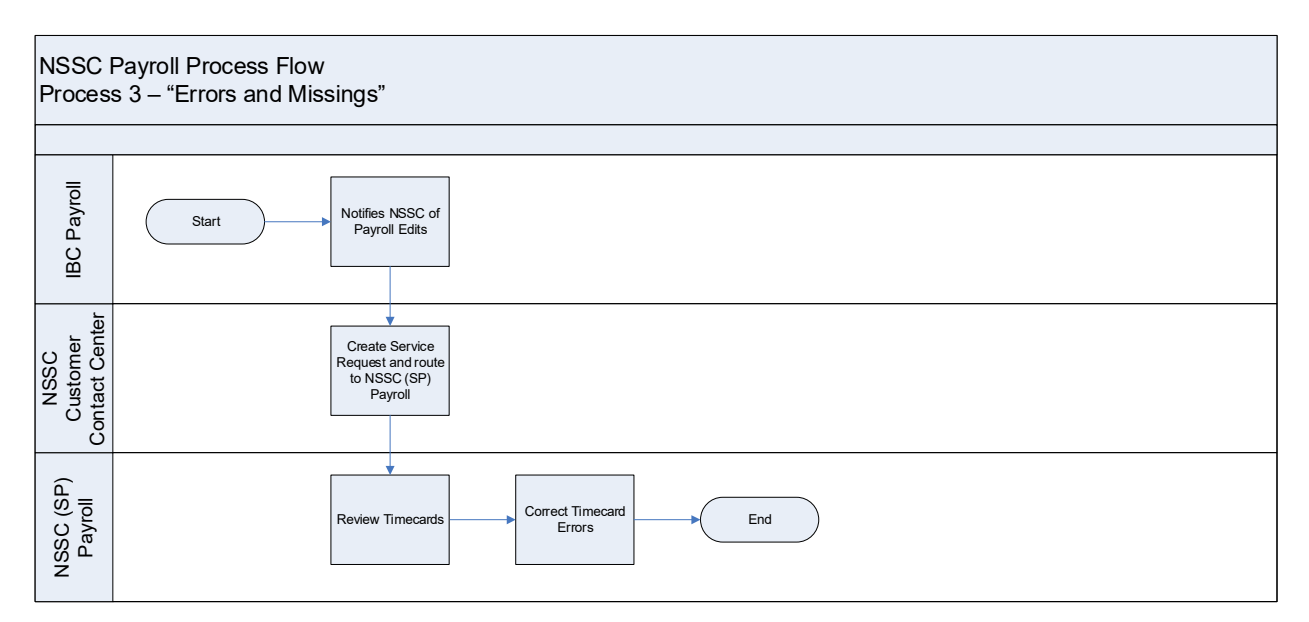

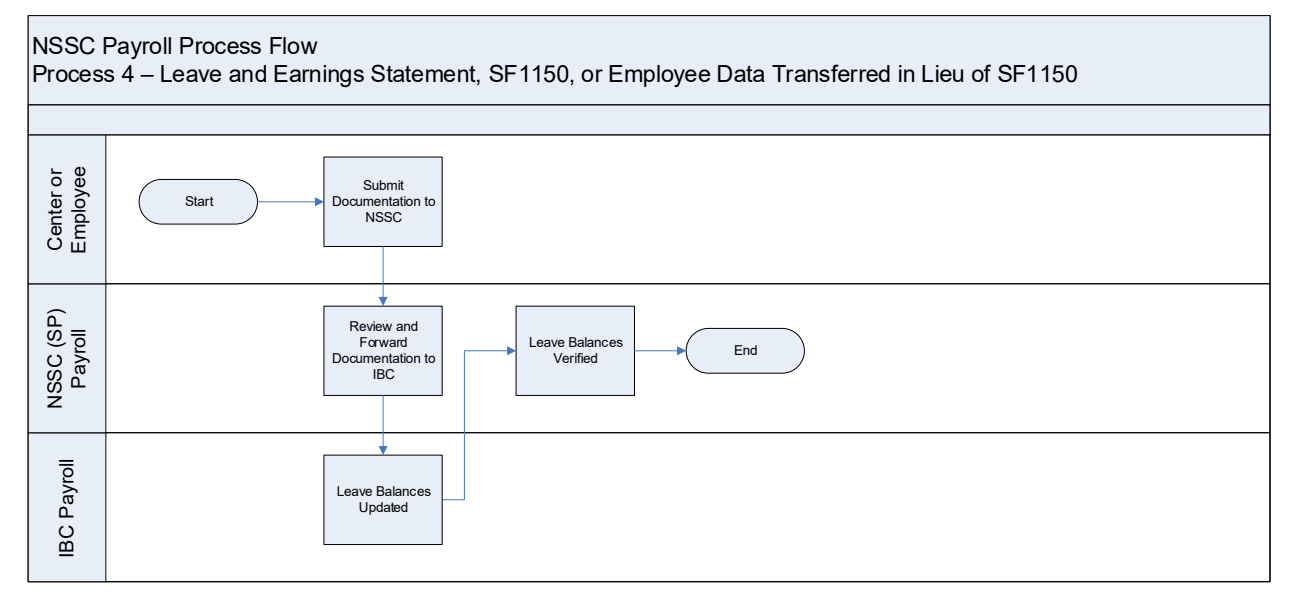

| NSSC                   | NSSDG-9620-0001 Revision 6.0    |
|------------------------|---------------------------------|
| Service Delivery Guide | Number                          |
| Service Delivery Guide | Effective Date: March 20, 2023  |
|                        | Expiration Date: March 20, 2026 |
|                        | Page 53 of 56                   |

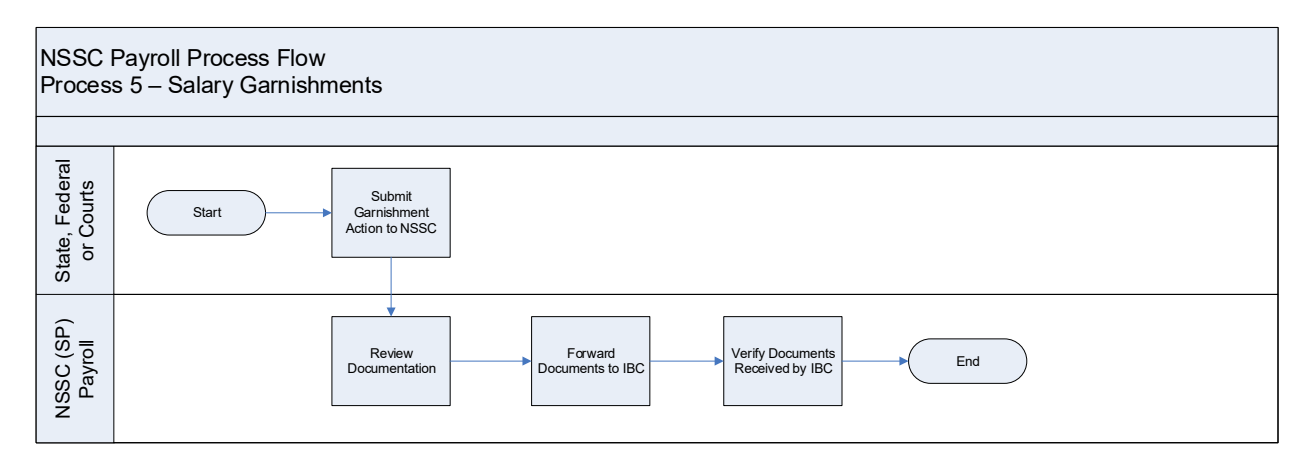

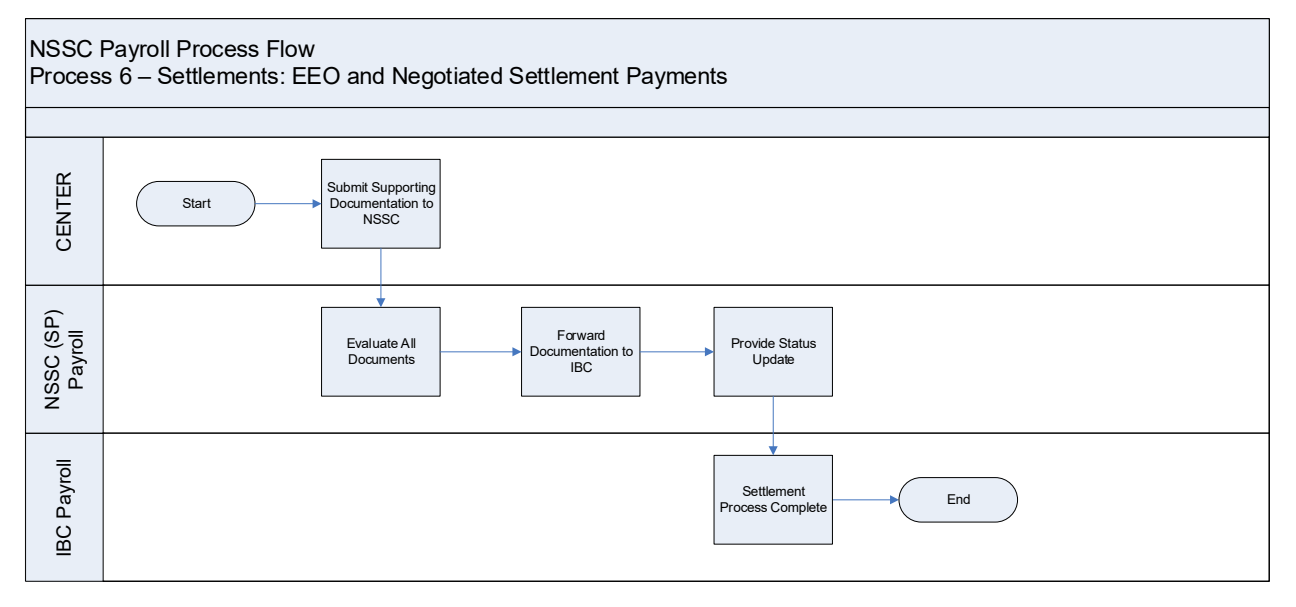

| NSSC                   | NSSDG-9620-0001 Revision 6.0    |
|------------------------|---------------------------------|
| Service Delivery Guide | Number                          |
| Service Delivery Guide | Effective Date: March 20, 2023  |
|                        | Expiration Date: March 20, 2026 |
|                        | Page 54 of 56                   |

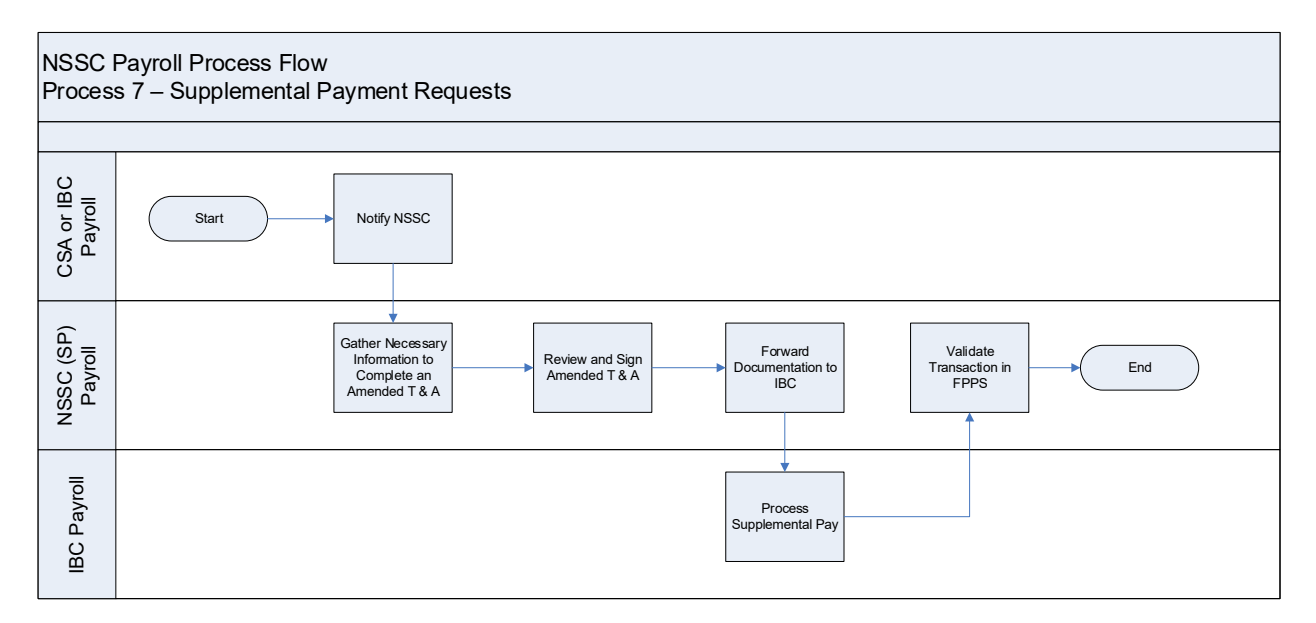

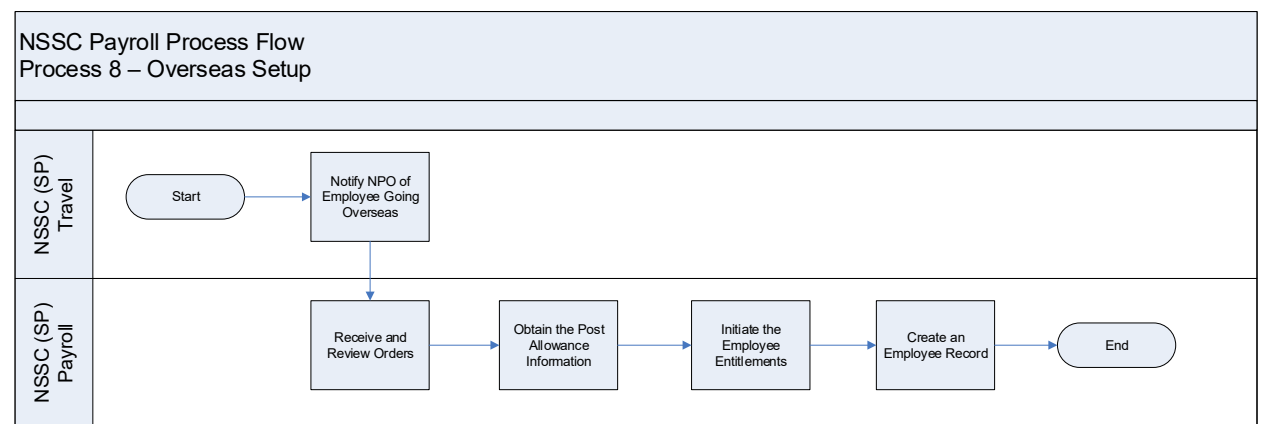

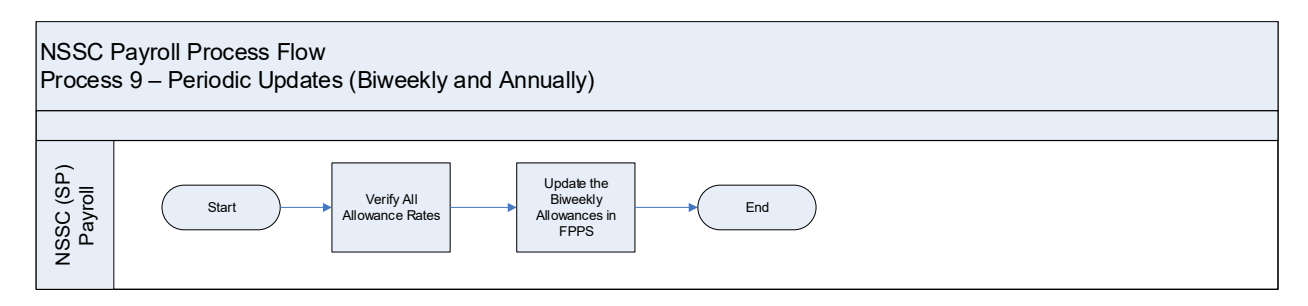

| NSSC                   | NSSDG-9620-0001 Revision 6.0    |
|------------------------|---------------------------------|
| Service Delivery Guide | Number                          |
| Service Delivery Guide | Effective Date: March 20, 2023  |
|                        | Expiration Date: March 20, 2026 |
|                        | Page 55 of 56                   |

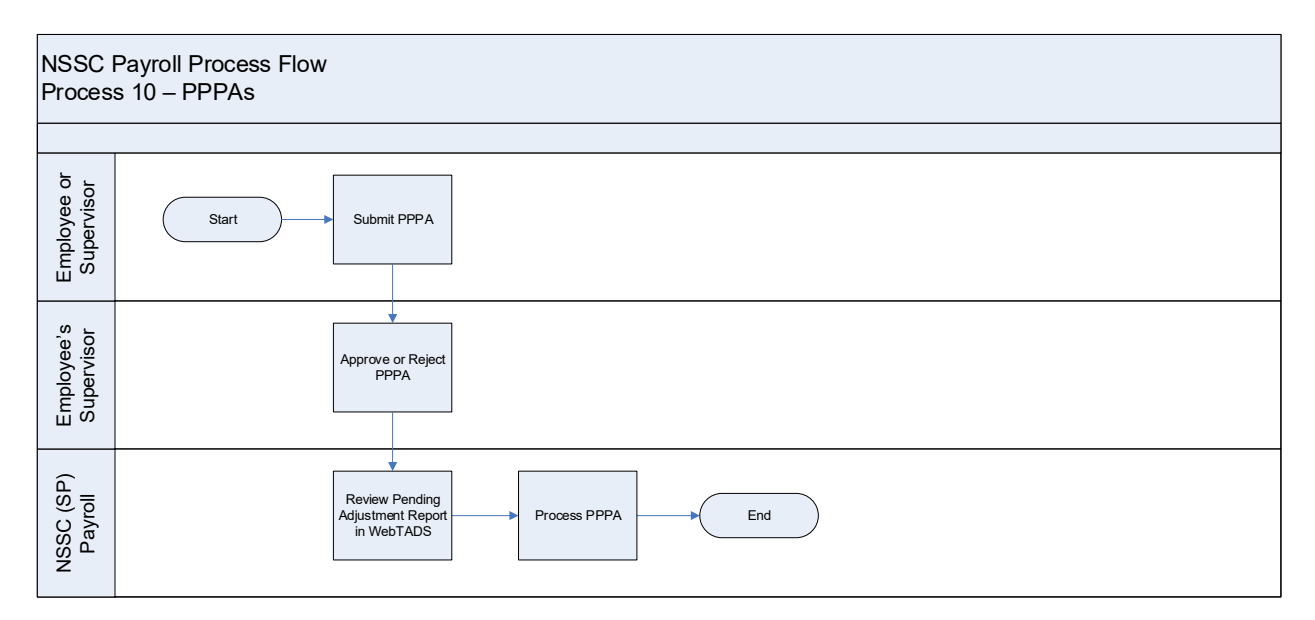

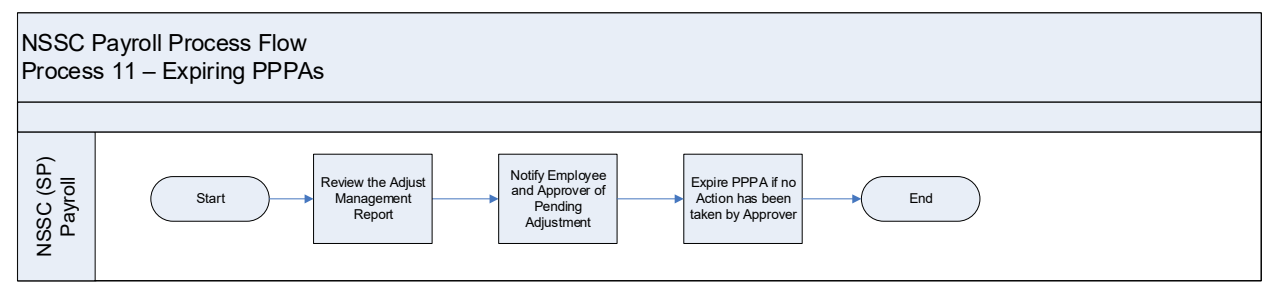

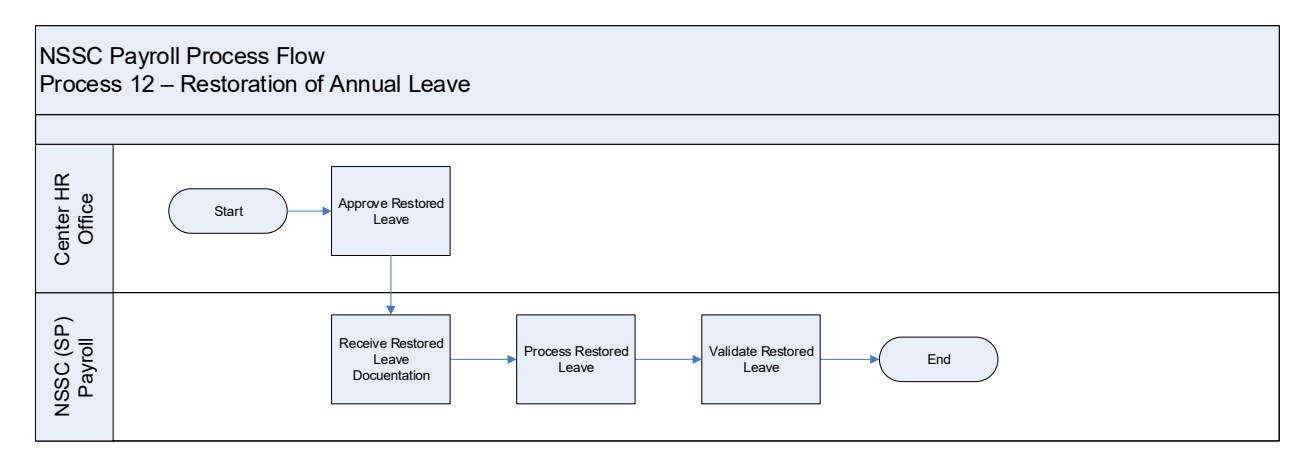

| NSSC                   | NSSDG-9620-0001 Revision 6.0    |
|------------------------|---------------------------------|
| Service Delivery Guide | Number                          |
| Service Delivery Guide | Effective Date: March 20, 2023  |
|                        | Expiration Date: March 20, 2026 |
|                        | Page 56 of 56                   |

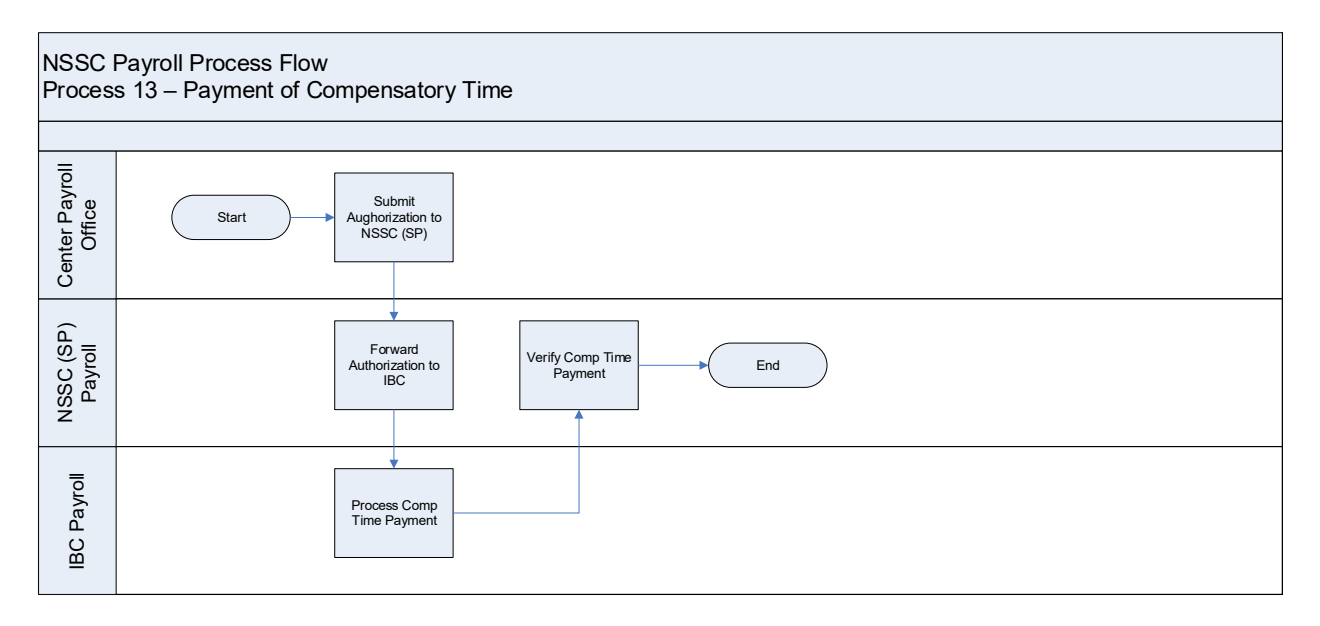

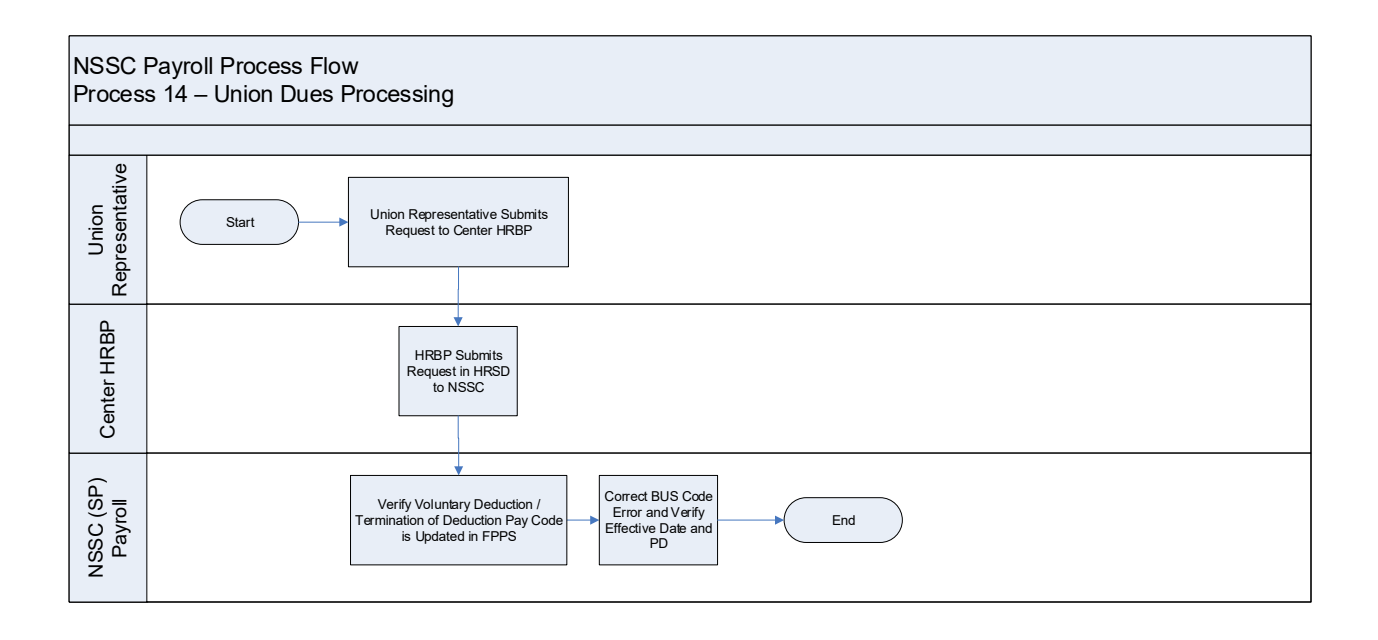